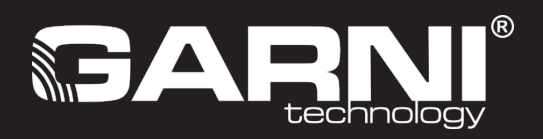

NL

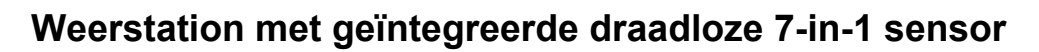

# Model: GARNI 980 ARCUS

Handleiding

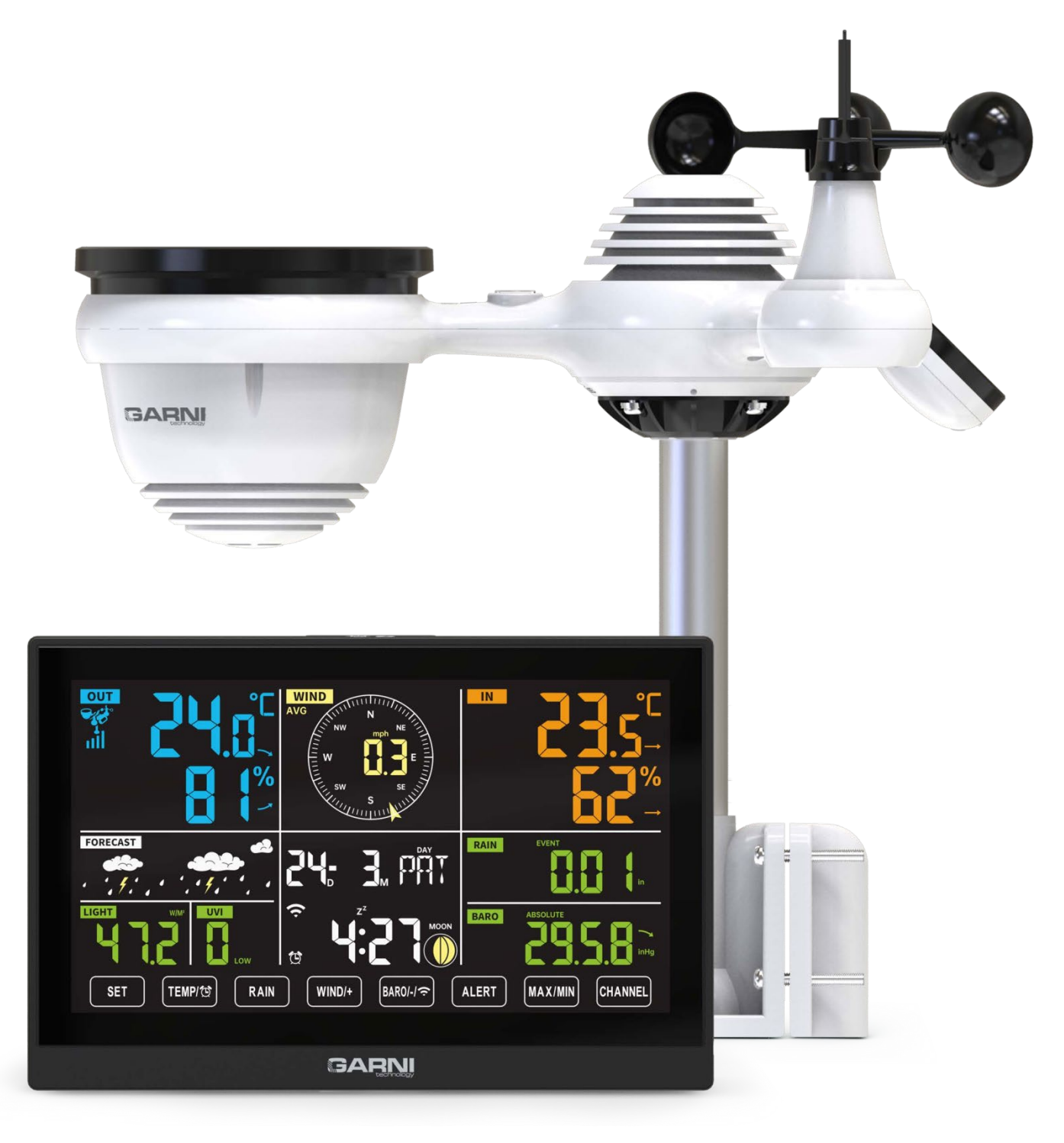

| VEIL | IGHEIDSINFORMATIE                                                      | 3  |
|------|------------------------------------------------------------------------|----|
| 1.   | INLEIDING                                                              | 4  |
| 2.   | INHOUD VERPAKKING                                                      | 4  |
| 3.   | VÓÓR DE INSTALLATIE                                                    | 5  |
| 3.1  | CONTROLE                                                               | 5  |
| 3.2  | PLAATSING                                                              | 5  |
| 4.   | OVERZICHT VAN DE PRODUCTONDERDELEN                                     | 6  |
| 4.1  | GEÏNTEGREERDE DRAADLOZE 7-IN-1 SENSOR GARNI 8INT                       | 6  |
| 4.2  | HOOFDUNIT                                                              | 7  |
| 5.   | DE GEÏNTEGREERDE DRAADLOZE 7-IN-1 SENSOR GARNI 8INT INSTELLEN          | 8  |
| 5.1  | DE MONTAGESTANG EN -BEUGELS INSTALLEREN                                | 8  |
| 5.2  | DE WINDSNELHEIDS- EN WINDRICHTINGSMETER INSTALLEREN                    | 9  |
| 5.3  | DE REGENMETER INSTALLEREN                                              | 10 |
| 5.4  | BATTERIJEN PLAATSEN                                                    | 10 |
| 5.5  | DE GEÏNTEGREERDE DRAADLOZE 7-IN-1 SENSOR MONTEREN                      | 11 |
| 5.6  | OP HET ZUIDEN RICHTEN VAN DE GEÏNTEGREERDE DRAADLOZE 7-IN-1 SENSOR     | 12 |
| 5.7  | DE GEÏNTEGREERDE DRAADLOZE 7-IN-1 SENSOR UITLIJNEN                     | 12 |
| 6.   |                                                                        | 13 |
| 6.1  | DE HOODUNIT INSCHAKELEN                                                | 13 |
| 6.2  | DE GEÏNTEGREERDE DRAADLOZE 7-IN-1 SENSOR KOPPELEN                      | 13 |
| 6.3  | DE SENSOR OPNIEUW KOPPELEN                                             | 13 |
| 7.   | DE HOODUNIT INSTELLEN                                                  | 14 |
| 7.1  | VERBINDING MET HET WIFI-NETWERK EN DE METEOROLOGISCHE SERVER INSTELLEN | 14 |
| 7.2  | KALIBRATIE                                                             | 15 |
| 7.3  | STATUS WIFI-VERBINDING                                                 | 18 |
| 7.4  | VERBINDINGSSTATUS TIJDSERVER                                           | 18 |
| 8.   | ACCOUNT OP WEATHER SERVER AANMAKEN EN SYNCHRONISEREN                   | 18 |
| 8.1  | ACCOUNT AANMAKEN OP WEATHER UNDERGROUND                                | 18 |
| 8.2  | ACCOUNT AANMAKEN OP WEATHERCLOUD                                       | 23 |
| 8.3  | WEERGEVEN VAN DE MEETWAARDEN OP DE WEATHER UNDERGROUND-SERVER          | 25 |
| 8.4  | WEERGEVEN VAN DE MEETWAARDEN OP DE WEATHERCLOUD-SERVER                 | 25 |
| 9.   | GEBRUIKERSHANDLEIDING                                                  | 26 |
| 9.1  | UREN                                                                   | 26 |
| 9.2  | TEMPERATUUR                                                            | 30 |
| 9.3  | LUCHTDRUK                                                              | 31 |
| 9.4  | ANEMOMETER                                                             | 32 |
| 9.5  | NEERSLAG                                                               | 32 |
| 9.6  | WEERINDEX EN WEERSVOORSPELLING                                         | 33 |
| 9.7  | GEMETEN MAXIMUM – EN MINIMUMWAARDEN                                    | 34 |
| 9.8  | ALARMSIGNAAL HOGE/LAGE MEETWAARDEN INSTELLEN                           | 35 |
| 9.9  | SCHERMVERLICHTING                                                      | 37 |
| 9.10 | ) PICTOGRAM BATTERIJEN BIJNA LEEG                                      | 37 |
| 9.11 | 1 FABRIEKSINSTELLINGEN HERSTELLEN                                      | 38 |
| 9.12 | 2 VERZORGING EN ONDERHOUD                                              | 38 |
| 10.  | PROBLEEMOPLOSSING                                                      | 39 |
| 11.  | TECHNISCHE PARAMETERS                                                  | 41 |

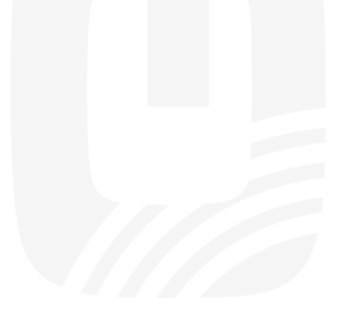

#### OVER DEZE HANDLEIDING

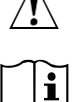

Dit symbool wijst op een waarschuwing. Volg voor een veilig gebruik altijd de instructies in deze handleiding.

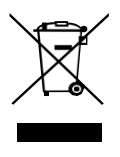

Dit symbool staat voor een tip voor de gebruiker.

## VEILIGHEIDSINFORMATIE

# <u>À</u> [i

- Wij raden u aan om deze handleiding goed door te lezen en te bewaren voor later gebruik. De fabrikant en leverancier kunnen geen aansprakelijkheid aanvaarden voor misverstanden, verlies van gegevens tijdens de export en schade veroorzaakt door onoordeelkundige hantering.
- De afbeeldingen in deze handleiding kunnen afwijken van de werkelijke uitvoering.
- Het kopiëren van (delen van) deze handleiding is zonder toestemming van de fabrikant niet toegestaan.
- De fabrikant behoudt zich het recht voor om de technische specificaties en de inhoud van de handleiding zonder voorafgaande kennisgeving te wijzigen.
- Dit product is niet bedoeld voor medische doeleinden of om het publiek te informeren.
- Stel het product niet bloot aan forcerende krachten, schokken, stof, hoge temperaturen of overmatige luchtvochtigheid.
- Dek de ventilatieopeningen niet af met voorwerpen (kranten, vitrages enz.).
- Dompel het apparaat niet onder in water. Droog het product als het nat is geworden onmiddellijk af met een zachte, pluisvrije doek.
- Gebruik voor het reinigen van het product geen ruwe of bijtende materialen.
- Kom niet aan de interne componenten van het product. Doet u dit wel, dan vervalt de garantie.
- Plaatsing van dit product op bepaalde houtsoorten kan beschadiging van het oppervlak van het hout tot gevolg hebben. De fabrikant is niet aansprakelijk voor dergelijke beschadigingen. Raadpleeg voor meer informatie de onderhoudsinstructies van de meubelfabrikant.
- Gebruik alleen door de fabrikant aanbevolen accessoires.
- Dit product is geen speelgoed. Houd het buiten bereik van kinderen.
- De hoofdunit mag alleen binnenshuis worden gebruikt.
- Plaats de hoofdunit op minimaal 20 cm afstand van personen.
- Bedrijfstemperatuur van de hoofdunit: -5 ℃ ~ 50 ℃
- Batterijen inslikken is gevaarlijk. Gevaar voor chemische brandwonden.
- Bewaar nieuwe en gebruikte batterijen apart. Als de batterijklep niet veilig kan worden gesloten, gebruik het product dan niet langer en bewaar het buiten bereik van kinderen.
- Als u denkt dat iemand de batterijen kan hebben ingeslikt of ergens in zijn lichaam heeft, zoek dan onmiddellijk medische hulp.
- Het apparaat is bedoeld voor montage tot een hoogte van 2 m.
- Dit product is uitsluitend bedoeld voor gebruik met de meegeleverde adapter.
- Houd bij de verwijdering van het product rekening met de aard ervan.
- De AC/DC-adapter van het apparaat mag niet worden geblokkeerd en moet gemakkelijk toegankelijk zijn tijdens het beoogde gebruik.
- Om de stroomvoorziening volledig los te koppelen, moet de AC/DC-adapter van het apparaat uit het stopcontact worden gehaald.

#### LET OP

- Als u batterijen vervangt door een onjuist type, bestaat er explosiegevaar. Vervang ze alleen door hetzelfde of een gelijkwaardig type.
- Batterijen mogen tijdens gebruik, opslag of vervoer niet worden blootgesteld aan hoge of extreem lage temperaturen en een lage luchtdruk op grote hoogte.
- Vervanging van de batterijen door een onjuist type kan een explosie of het ontsnappen van brandbare vloeistoffen of gassen tot gevolg hebben.
- Verwijdering van de batterijen door ze in een vuur of een hete oven te gooien, of door de batterijen mechanisch te verpletteren of door te snijden kan leiden tot een explosie.
- Als u de batterijen in een omgeving met extreem hoge temperaturen achterlaat, kan dit een explosie of het ontsnappen van brandbare vloeistoffen of gassen tot gevolg hebben.
- Blootstelling van de batterijen aan een extreem lage luchtdruk kan een explosie of het ontsnappen van brandbare vloeistoffen of gassen tot gevolg hebben.

#### 1. INLEIDING

Hartelijk dank voor uw aankoop van het GARNI 980 **ARCUS** wifi weerstation met geïntegreerde draadloze 7in-1 sensor. Dit systeem verzamelt nauwkeurige en gedetailleerde weergegevens, die vervolgens automatisch worden geüpload naar de website van de bekende weerservice Weather Underground en Weathercloud. Deze maken het automatisch uploaden mogelijk van gegevens uit weerstations van gebruikers, die vervolgens vrije toegang tot de gegevens hebben. Het product biedt professionele waarnemers en enthousiastelingen solide prestaties dankzij het brede scala aan opties en sensoren. U krijgt uw eigen lokale voorspelling, maximum- en minimumwaarden, totalen en gemiddelden voor vrijwel elke weervariabele, allemaal zonder een computer te hoeven gebruiken.

De geïntegreerde draadloze 7-in-1 sensor meet de buitentemperatuur, luchtvochtigheid, windsnelheid en richting, de neerslag, uv-straling en zonnestralingsintensiteit en verzendt de weergegevens naar de hoofdunit. De sensor is volledig gemonteerd en gekalibreerd, zodat de installatie voor u zo eenvoudig mogelijk is. Hij verzendt gegevens op een lage radiofrequentie naar de hoofdunit tot een afstand van 150 m/450 voet (in open ruimte).

De hoofdunit is uitgerust met een snelle processor die de ontvangen weergegevens analyseert en deze met behulp van de wifi-router bij u thuis in realtime weergeeft op Wunderground.com en Weathercloud.net. Om tijdgegevens en weersinformatie van hoge kwaliteit te behouden, synchroniseert de hoofdunit ook met de internetserver. Het lcd-kleurenscherm toont geavanceerde meteorologische gegevens, zoals het alarm bij het bereiken van de ingestelde hoge/lage meetwaarden, veranderingen in de weerindex en MAX/MIN-gegevens. Dankzij de kalibratiemogelijkheid en de weergave van de maanfasen is het een uitzonderlijk professioneel weerstation voor bij u thuis.

#### 2. INHOUD VERPAKKING

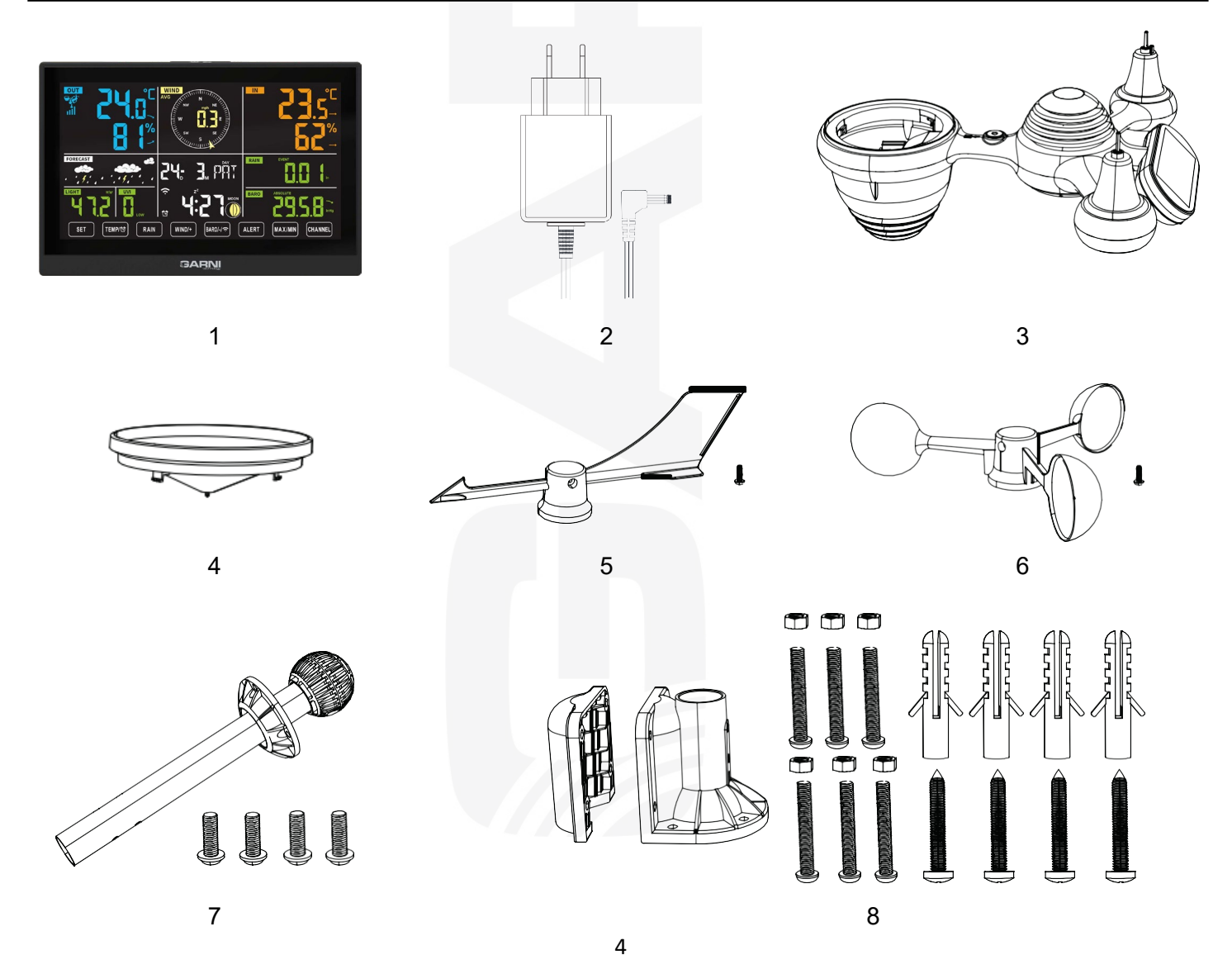

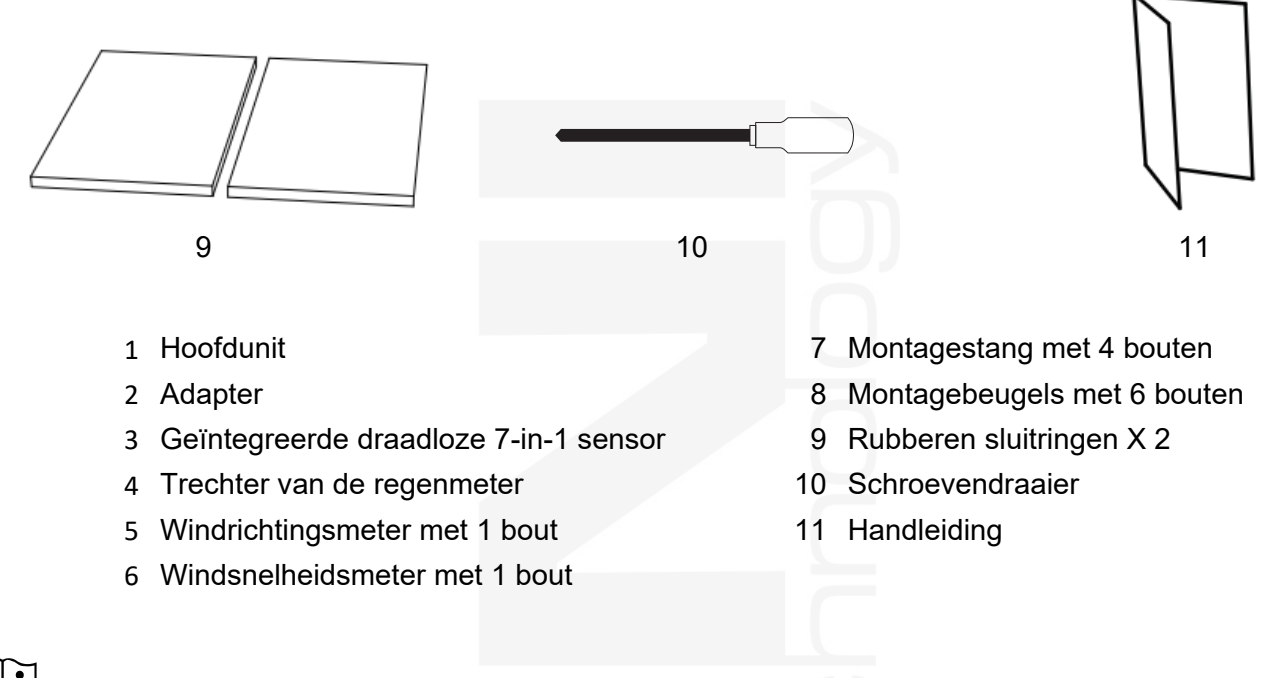

# 

- De verpakking bevat 4 extra bouten voor de windsnelheids- en windrichtingsmeter.

#### 3. VÓÓR DE INSTALLATIE

#### 3.1 CONTROLE

Voordat u het weerstation permanent installeert, is het aanbevolen om het tijdelijk op een gemakkelijk bereikbare plaats te gebruiken. Hierdoor kunt u vertrouwd raken met de functies en kalibratieprocedures van het weerstation en kunt u zich ervan verzekeren dat het goed werkt voordat u het definitief installeert.

#### 3.2 PLAATSING

Houd bij de plaatsing van de draadloze 7-in-1 sensor rekening met het volgende:

- 1. De regenmeter moet eens in de paar maanden schoongemaakt worden.
- 2. Vermijd stralingswarmte die weerkaatst van aangrenzende gebouwen en constructies. Installeer de geïntegreerde draadloze 7-in-1 sensor bij voorkeur binnen 1,5 m (5 voet) van een gebouw, constructie, grond of dak.
- 3. Kies een plaats in de open ruimte in direct zonlicht, zodat de meting van de windsnelheid, windrichting, totale neerslag en zonnestraling niet wordt vertekend.
- 4. Het maximale signaalbereik van de geïntegreerde draadloze 7-in-1 sensor en de hoofdunit bedraagt 150 meter (of 450 voet) in een open ruimte onder ideale omstandigheden, op voorwaarde dat er geen storende obstakels zijn zoals bomen, torens of hoogspanningslijnen. Controleer de signaalkwaliteit om een goede ontvangst te garanderen.
- 5. Huishoudelijke apparaten zoals koelkasten, verlichting en dimmers kunnen een bron van elektromagnetische interferentie (EMI) zijn, terwijl radio-interferentie (RFI) van apparaten die in hetzelfde frequentiebereik werken storing van het signaal kunnen veroorzaken. Kies daarom een plaats op minimaal 1-2 meter (3-5 voet) afstand van deze storingsbronnen voor een hoogwaardige ontvangst.

#### 4. OVERZICHT VAN DE PRODUCTONDERDELEN

### 4.1 GEÏNTEGREERDE DRAADLOZE 7-IN-1 SENSOR GARNI 8INT

- 1 Zonnepaneel
- 2 Anemometer windrichtingsmeter
- 3 Uv-/zonnestralingssensor
- 4 Waterpas
- 5 Regenmeter
- 6 Anemometer windsnelheidsmeter
- 7 Montagestang
- 8 Montagebeugels
- 9 Sensor voor het meten van de temperatuur en de relatieve luchtvochtigheid
- 10 Ledlampje: knippert als de unit meetwaarden verzend
- 11 Knop RESET
- 12 Batterijklep

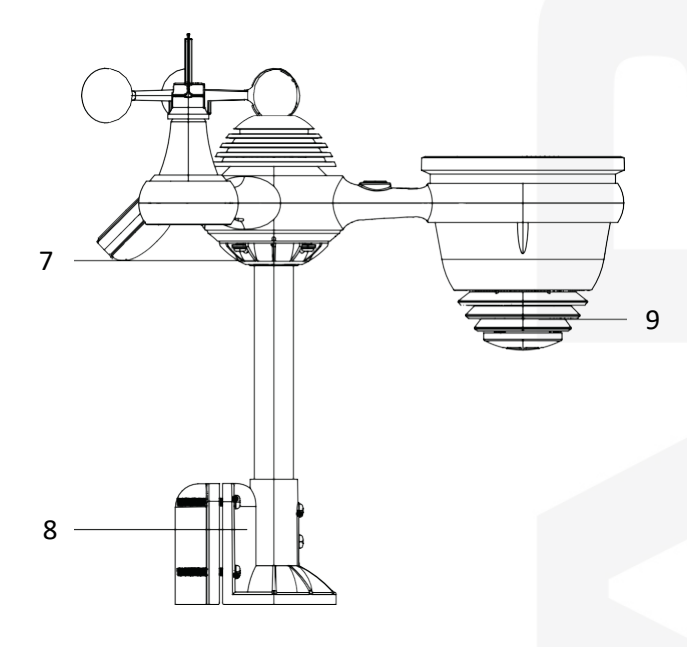

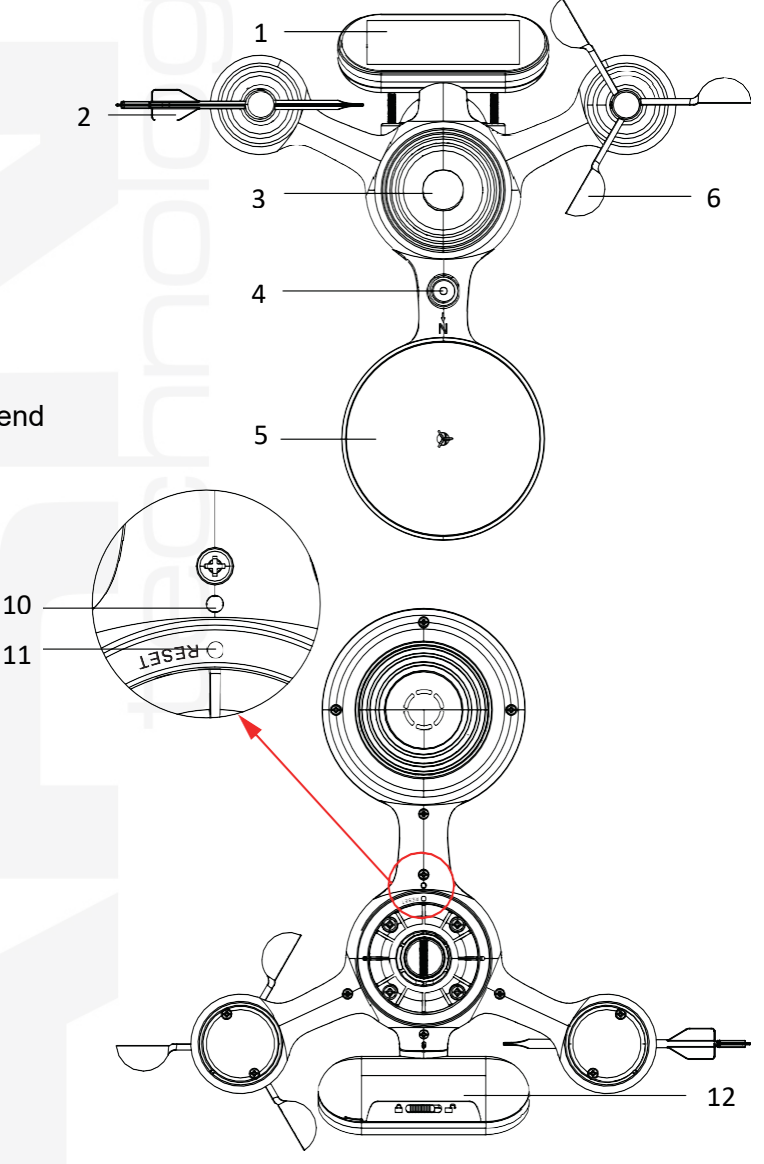

#### 4.2 HOOFDUNIT

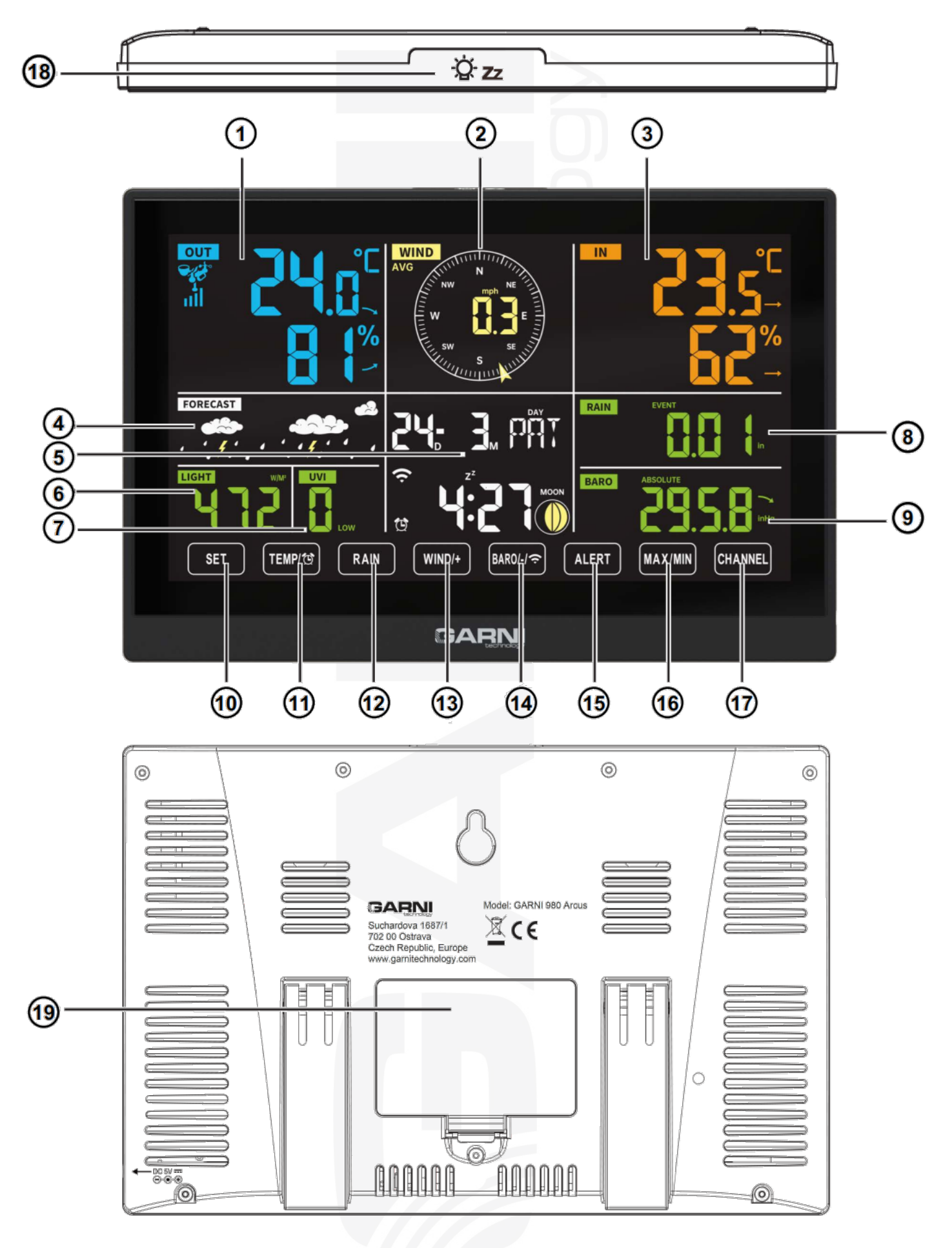

- 1 Buitentemperatuur en luchtvochtigheid, weerindex
- 2 Windrichting en -snelheid
- 3 Binnentemperatuur en relatieve luchtvochtigheid
- 4 Weersvoorspelling
- 5 Tijd en datum, maanfase, afkorting dag
- 6 Zonnestralingsintensiteit
- 7 Uv-index
- 8 Neerslag
- 9 Luchtdruk
- 10 Knop SET
- 11 Knop TEMP/ 🕸 (ALARM)
- 12 Knop RAIN
- 13 Knop WIND/+
- 14 Knop BARO/-/ 🔶 (Wi-Fi)
- 15 Knop ALERT
- 16 Knop MAX/MIN
- 17 Knop CHANNEL
- 18 Knop <sup>.</sup> Zz LIGHT/SNOOZE
- 19 Batterijvak (3 AAA batterijen als back-up, niet meegeleverd)

# 5. DE GEÏNTEGREERDE DRAADLOZE 7-IN-1 SENSOR GARNI 8INT INSTELLEN

De geïntegreerde draadloze 7-in-1 sensor meet de windrichting en -snelheid, neerslag, uv-straling, zonnestralingsintensiteit, temperatuur en luchtvochtigheid.

## 5.1 DE MONTAGESTANG EN -BEUGELS INSTALLEREN

Bevestig de sensor met de meegeleverde bouten aan de montagestang en meegeleverde houder.

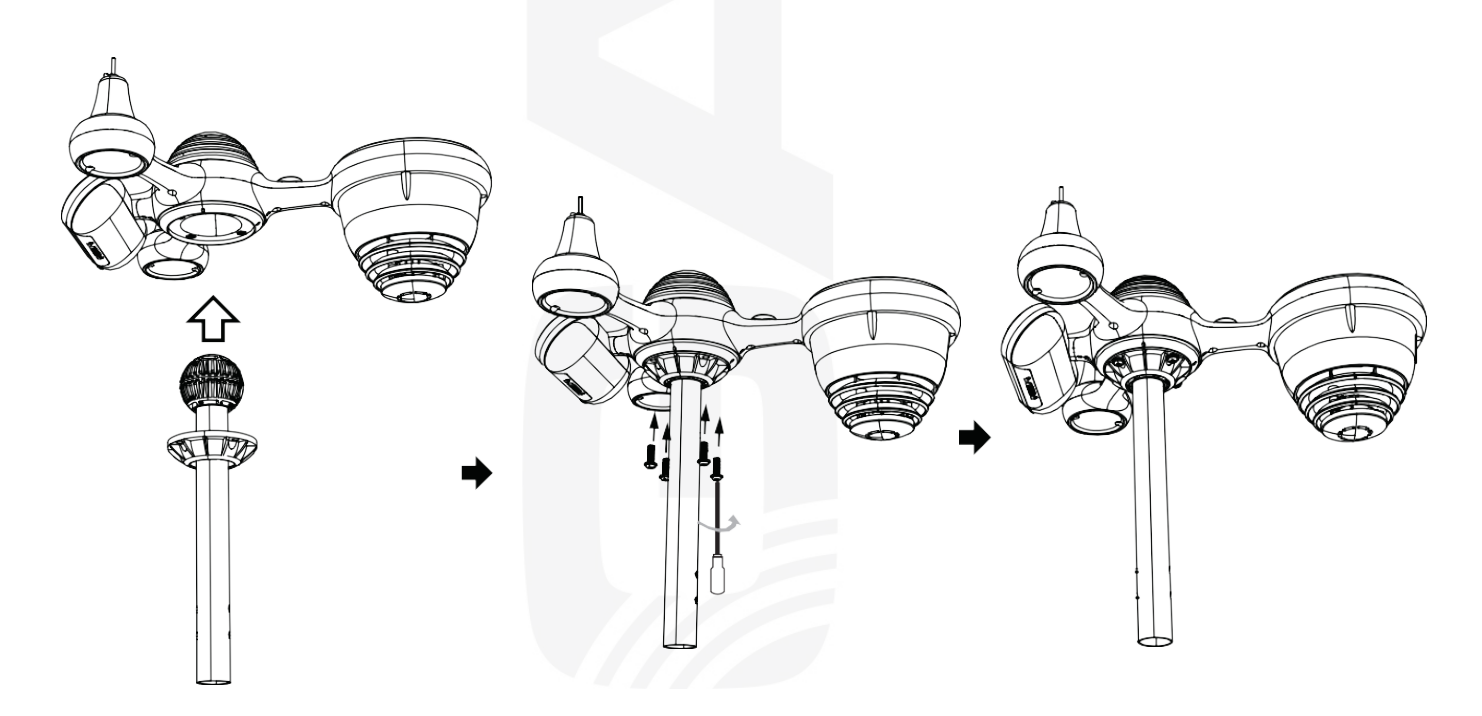

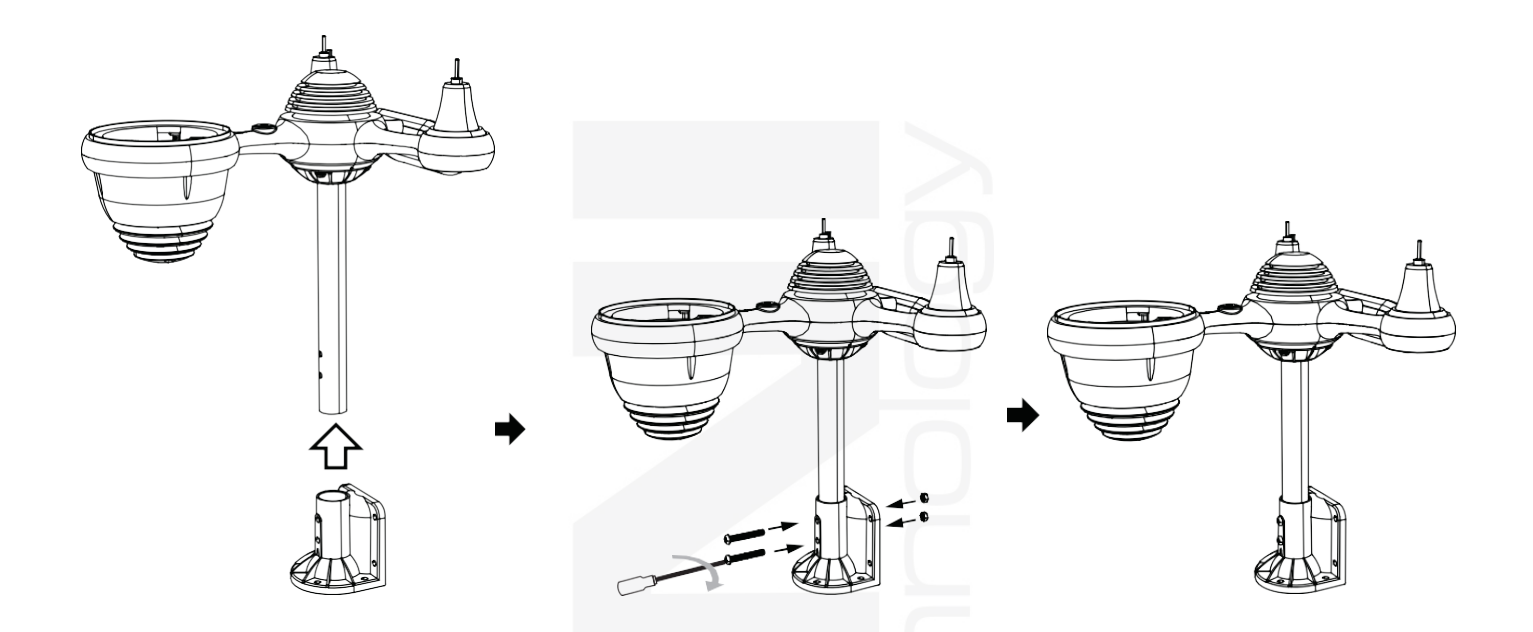

#### 5.2 DE WINDSNELHEIDS- EN WINDRICHTINGSMETER INSTALLEREN

- 1. Lijn de gaten in de windsnelheidsmeter uit met de vlakke verticale kant van de metalen as.
- 2. Plaats de windsnelheidsmeter in de metalen stang en schroef hem goed vast.
- 3. Lijn de schroefgaten in de windrichtingsmeter uit met de vlakke, verticale kant van de metalen as.
- 4. Plaats de windrichtingsmeter in de metalen stang en schroef hem goed vast.

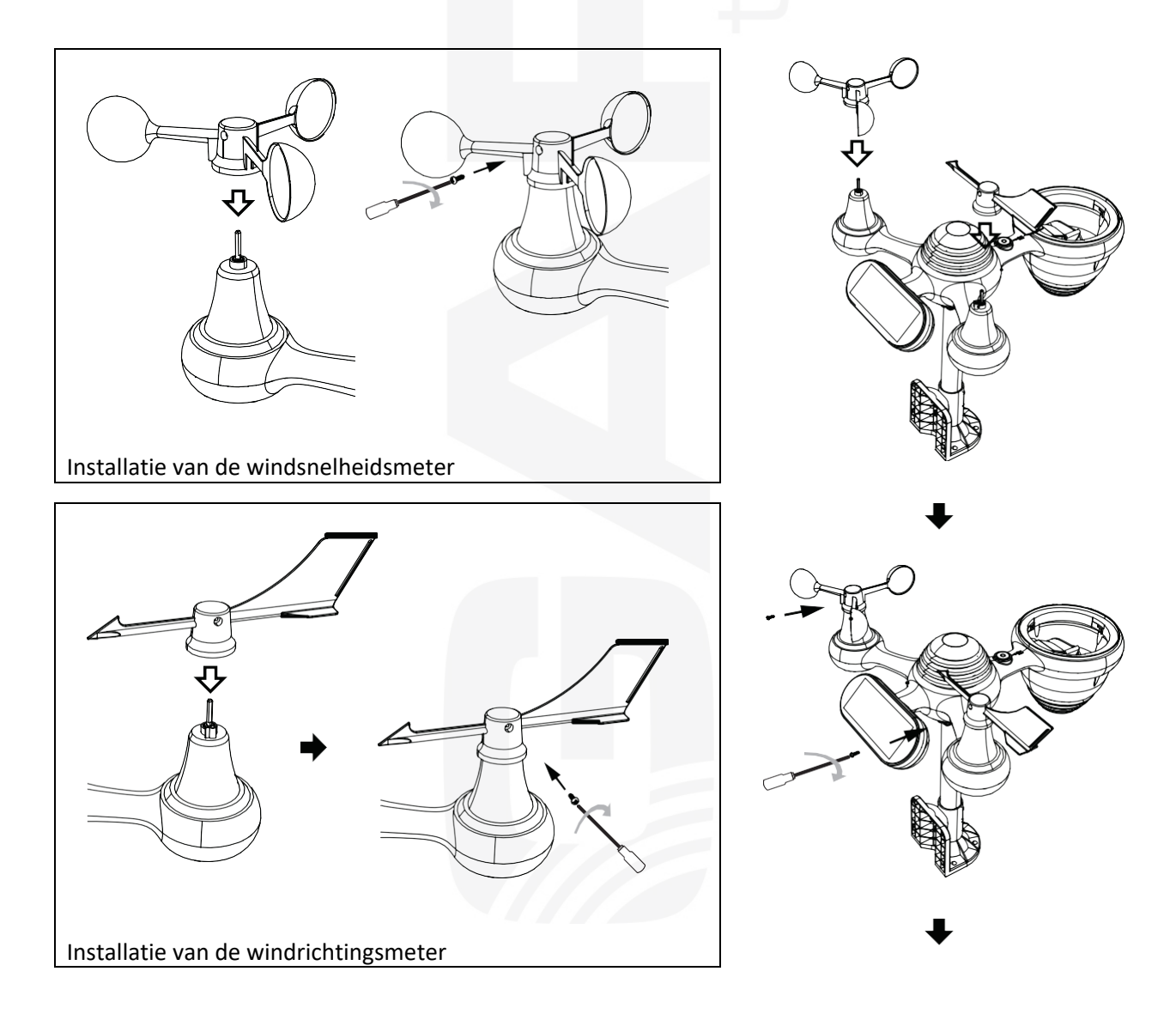

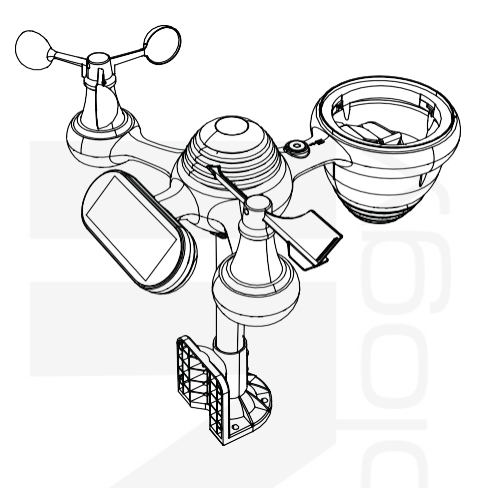

#### 5.3 DE REGENMETER INSTALLEREN

- 1. Lijn de inkepingen op de trechter van de regenmeter uit met de groeven in de regenmeter.
- 2. Schuif de trechter in de regenmeter en schroef hem goed vast.

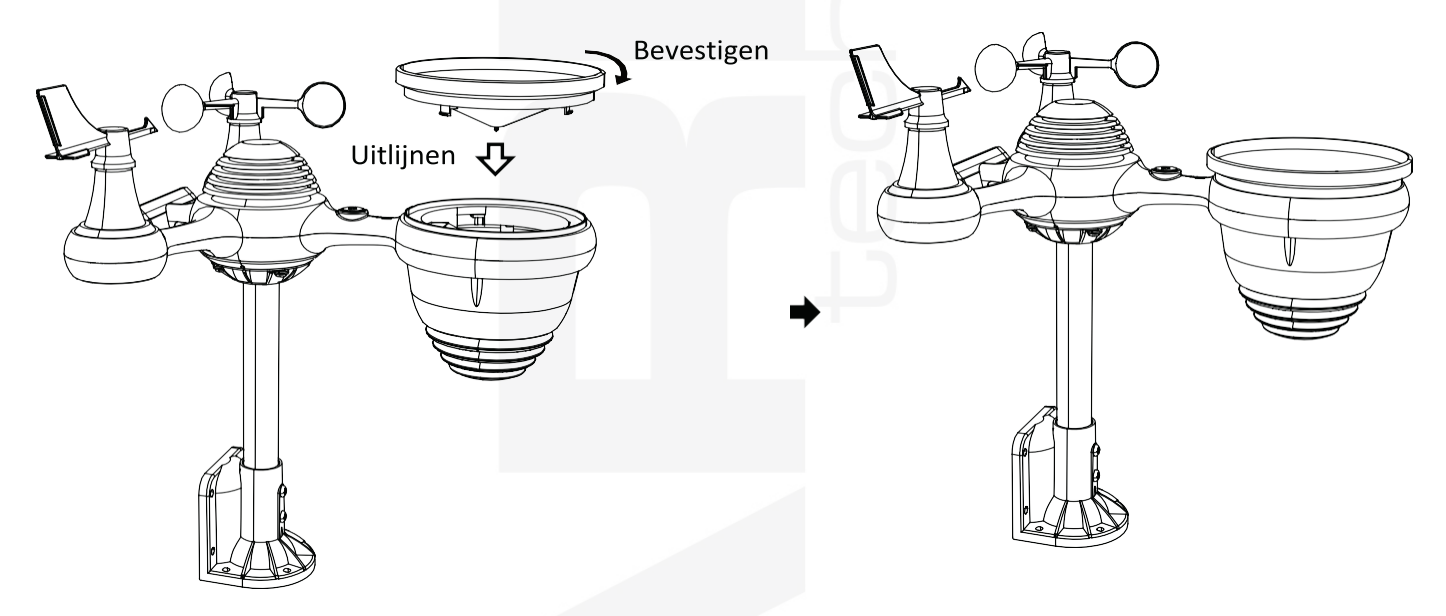

#### 5.4 BATTERIJEN PLAATSEN

- 1. Verschuif de schakelaar om het batterijvak aan de onderkant van het zonnepaneel te ontgrendelen.
- 2. Plaats drie AA-batterijen (niet meegeleverd, wij raden aan om lithium batterijen te gebruiken) volgens de aangegeven +/- polariteit in het batterijvak.
- 3. Vergrendel het batterijvak vervolgens weer.

vergrendel met de schakelaar

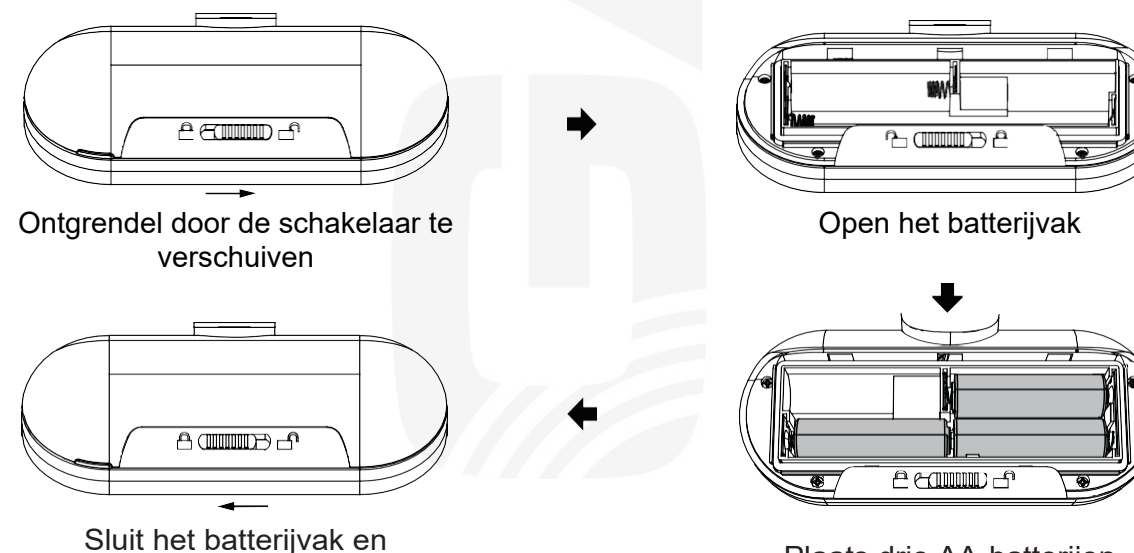

Plaats drie AA-batterijen

## 5.5 DE GEÏNTEGREERDE DRAADLOZE 7-IN-1 SENSOR MONTEREN

- 1. Kies voor de plaatsing van de 7-v-1 buitensensor een open ruimte zonder obstakels.
- Bevestig de montagebeugels aan het oppervlak/de muur met de vier zelftappende schroeven (meegeleverd met het product) of gebruik vier φ5-bouten en M5-moeren om de montagebeugel aan de bestaande montagestang te bevestigen.
- 3. Bevestig voordat u de montagebeugel op de sensor aandraait eerst rubberen sluitringen op de montagebeugel.
- 4. Controleer voor u de meegeleverde schroeven bevestigt of de regenmeter naar het noorden en het zonnepaneel naar het zuiden gericht is.
- 5. De sensor moet goed worden bevestigd, anders kan de geïntegreerde draadloze 7-in-1 sensor door wind gaan trillen en daardoor de neerslaggegevens verkeerd weergeven.

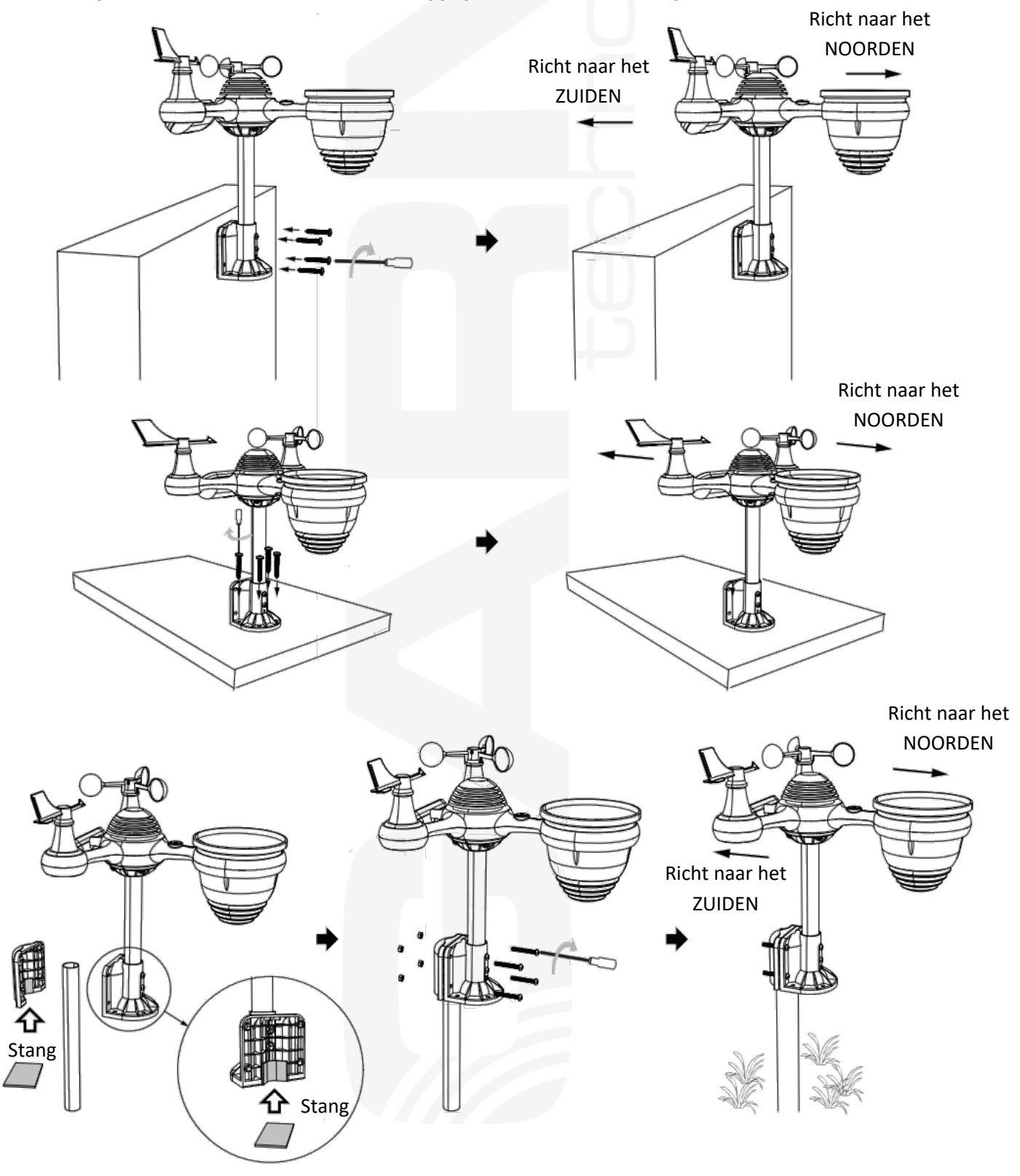

### 5.6 OP HET ZUIDEN RICHTEN VAN DE GEÏNTEGREERDE DRAADLOZE 7-IN-1 SENSOR

De draadloze buitensensor is zo gekalibreerd dat hij zich naar het noorden richt voor maximale nauwkeurigheid. Gebruikers op het zuidelijk halfrond (bijv. Australië, Nieuw-Zeeland) kunnen de draadloze 7-in-1 sensor zo installeren dat de pijl naar het zuiden wijst.

- 1. Monteer en installeer de draadloze sensor met regenmeter richting het zuiden i.p.v. het noorden. (Zie DE GEÏNTEGREERDE DRAADLOZE 7-IN-1 SENSOR MONTEREN.)
- 2. Selecteer 'STH' voor zuidelijk halfrond in de modus uren instellen. (Zie 'Uren instellen')

## **i** OPMERKING:

- Als u de instelling van het halfrond wijzigt, verandert automatisch ook de richting van de maanfasen op het scherm. Door de geïntegreerde draadloze 7-in-1 sensor naar het zuiden te richten, kan er maximaal zonlicht het zonnepaneel bereiken, vooral als het op het zuidelijk halfrond winter is.

## 5.7 DE GEÏNTEGREERDE DRAADLOZE 7-IN-1 SENSOR UITLIJNEN

- 1. Gebruik een waterpas om ervoor te zorgen dat de draadloze buitensensor volledig waterpas staat. Als de sensor niet is uitgelijnd, worden de hoeveelheid neerslag, uv- en zonnestralingsintensiteit niet correct gemeten.
- 2. Om de geïntegreerde 7-in-1 draadloze sensor uit te lijnen, draait u de schroeven van de montagestang los en lijnt u de draadloze sensor zo uit dat de luchtbel zich in het midden van de waterpas bevindt.
- 3. Draai de schroef van de montagestang vervolgens weer aan.

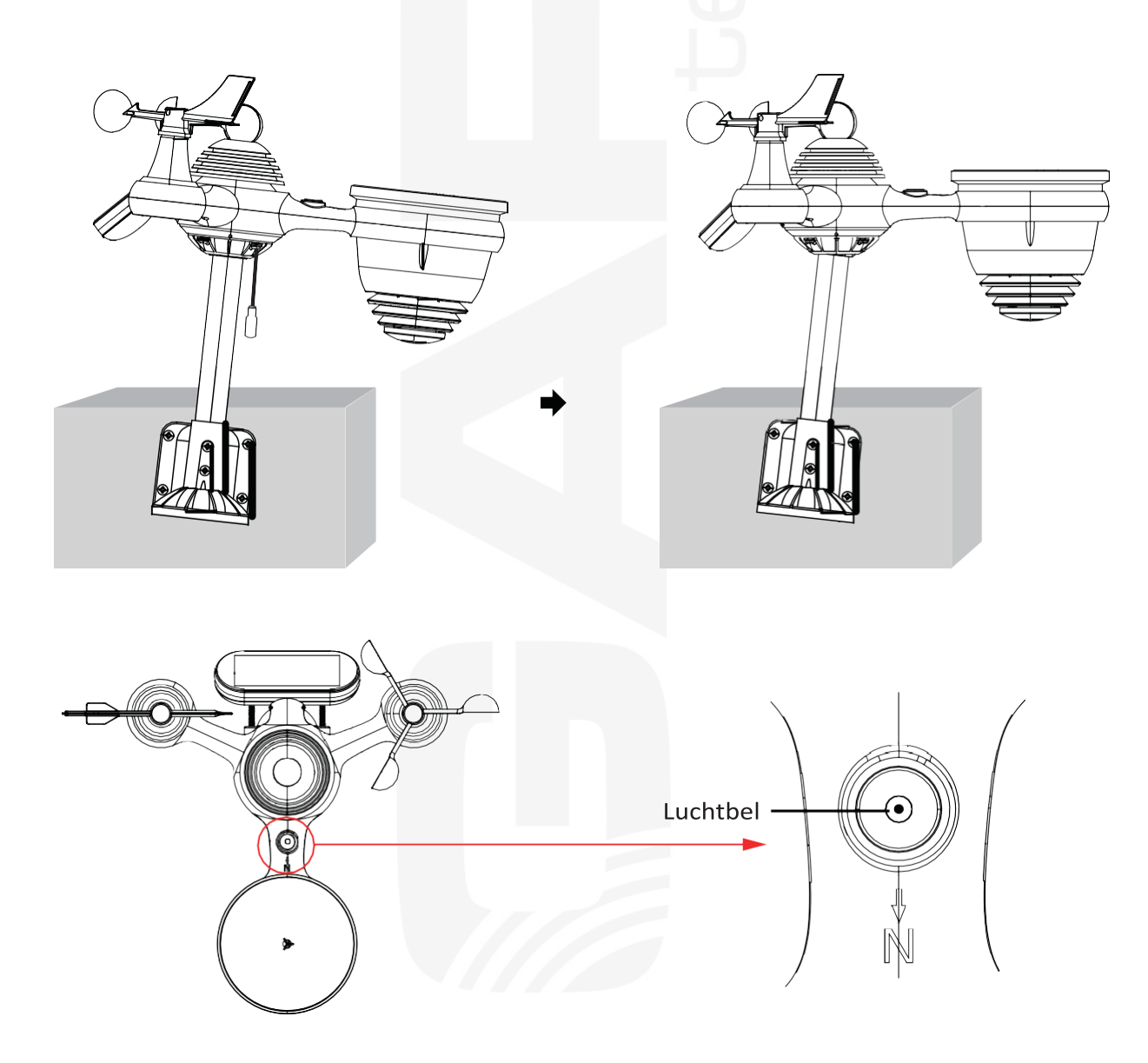

#### 6. INGEBRUIKNAME

#### 6.1 DE HOODUNIT INSCHAKELEN

- 1. Sluit de voedingsadapter aan op de voedingsconnector aan de achterkant van het weerstation. Plaats 3 nieuwe AAA alkalinebatterijen (niet meegeleverd) om als back-up te dienen.
- 2. Na inschakeling gaat de hoofdunit automatisch in de koppelingsmodus.

#### 

- De back-upbatterijen slaan de instellingen van de hoofdunit op in geval van een stroomstoring. Wanneer de stroomvoorziening is hersteld, maakt de hoofdunit automatisch opnieuw verbinding met het wifinetwerk.
- Als u het apparaat langere tijd niet gaat gebruiken, verwijder dan de back-upbatterijen. Houd er rekening mee dat ook als het apparaat niet wordt gebruikt, sommige instellingen voortdurend gebruikmaken van de back-upbatterijen.

#### 6.2 DE GEÏNTEGREERDE DRAADLOZE 7-IN-1 SENSOR KOPPELEN

- 1. Zodra het weerstation is ingeschakeld, zoekt het automatisch naar de draadloze sensor en maakt er verbinding mee. Als het weerstation niet binnen 5 minuten verbinding maakt, lees dan het volgende hoofdstuk 'DE SENSOR OPNIEUW KOPPELEN'.
- 2. Op het deel van het scherm waar de buitentemperatuur en luchtvochtigheid worden weergegeven, knippert het antennepictogram III.
- 3. Nadat het koppelingsproces is voltooid, wordt het antennepictogram continu weergegeven (niet knipperend) en worden de buitentemperatuur en luchtvochtigheid, windsnelheid, windrichting, uvstraling, zonnestralingsintensiteit en neerslaggegevens weergegeven op de desbetreffende delen van het lcd-scherm.

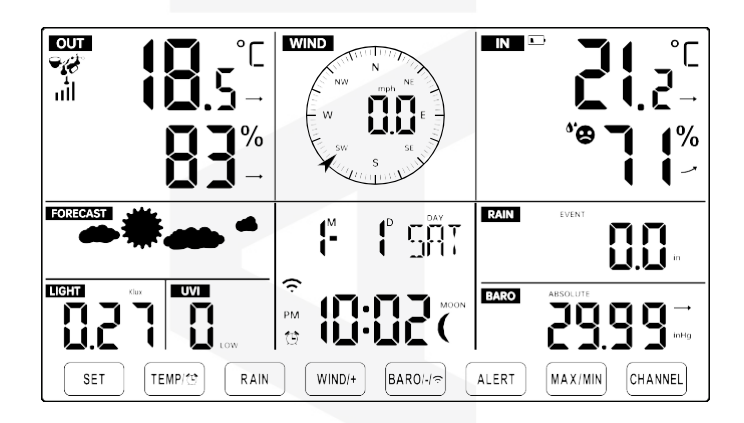

SCHERM IN NORMALE MODUS

#### 6.3 DE SENSOR OPNIEUW KOPPELEN

Als de verbinding mislukt of het weerstation wordt gereset, houd dan de knop (17) [ **CHANNEL** ] 2 seconden ingedrukt om naar de koppelingsmodus te gaan. Het weerstation zal alle sensoren die eerder voor het weerstation waren geregistreerd opnieuw registreren (d.w.z. het weerstation verliest de verbinding met sensoren die u eerder hebt gekoppeld niet).

#### 7.1 VERBINDING MET HET WIFI-NETWERK EN DE METEOROLOGISCHE SERVER INSTELLEN

Houd de knop (14) **[BARO**/-/?] 3 seconden lang ingedrukt. De letters 'AP' verschijnen op het scherm van de hoofdunit, wat betekent dat de hoofdunit in de modus toegangspunt (AP) staat. De wifi-instellingen kunnen nu worden gewijzigd.

Maak met een smartphone, tablet of computer als volgt verbinding met de hoofdunit via wifi:

- 1. Open op uw computer uw wifi-netwerkinstellingen. Ga op Android- of iOS-apparaten naar het instellingenmenu en selecteer Verbinding/Wifi om de netwerkinstellingen te openen.
- Zoek in de lijst de SSID van het weerstation op. Die wordt in de lijst weergegeven als WWS-XXXXXX (waarbij alle X cijfers zijn). Tik op de SSID om verbinding te maken. Deze stap neemt enkele seconden in beslag.
- 3. Nadat u verbinding hebt gemaakt met de hoofdunit, opent u een internet- of mobiele webbrowser en voert u het volgende adres in de adresbalk in: http://192.168.1.1 om toegang te krijgen tot de webinterface van de hoofdunit. (Vergeet niet om ook http:// te vermelden, anders interpreteert de webbrowser het adres mogelijk als een zoekopdracht). Wij raden u aan om de nieuwste versie van bekende webbrowsers te gebruiken.
- 4. Voer de volgende informatie in de webinterface in (afbeelding 1). Zorg ervoor dat alle informatie is ingevoerd voordat u op de knop Apply drukt. Als u ervoor kiest om Wunderground.com of Weathercloud.net niet te gebruiken, laat u de selectievakjes ernaast leeg.

| INSTELLINGEN                                      |                                                                                  |
|---------------------------------------------------|----------------------------------------------------------------------------------|
| INSTELLINGEN GEAVANCEER                           |                                                                                  |
| Taal Nederlands                                   | Selecteer de weergavetaal van de gebruikersinterface                             |
| Router 12345                                      | Selecteer de wifi-router (SSID) uit de lijst                                     |
| Selecteer het menu en kies uw 2,4 GHz wifi-router |                                                                                  |
| Wachtwoord ******** 1                             | Router-wachtwoord                                                                |
| Weerserver-instellingen                           |                                                                                  |
| WeatherUnderground                                |                                                                                  |
| ID station: KCACANTI9                             | Voer de ID van het station in                                                    |
| Sleutel station: ********                         | Voer de sleutel/wachtwoord van het station in                                    |
| Wunderground.com uploaden                         | Vink dit aan om het uploaden naar de Weather<br>Underground-server te bevestigen |
| ID station: a7d9d2a279fbbafa                      | Voer de ID van het station in                                                    |
| Sleutel station: ********                         | Voer de sleutel/wachtwoord van het station in                                    |
| WeatherCloud.net uploaden                         | Vink dit aan om het uploaden naar<br>Weathercloud.net te bevestigen              |
| Tijdzone +0.00 ▼                                  | Tijdzone-instellingen                                                            |
| Tijdserver-instellingen                           | , , , , , , , , , , , , , , , , , , , ,                                          |
| Adres URL-server: time.windows.com                | Instellingen voor internettijdserver                                             |
| Firmwareversie: 1.0.1 Gebruiken                   | Bevestig de instellingen met een druk op de knop 'Apply'                         |
| Afbeelding 1                                      |                                                                                  |

14

# 

- Tijdzone-instellingen (standaard: 0h): Om de tijdweergave voor uw tijdzone automatisch in te stellen, wijzigt u de tijdzone in het gedeelte Tijdserverinstellingen op de pagina INSTELLINGEN van 0:00 (standaard) in uw tijdzone (bijvoorbeeld +1:00 voor Nederland en België).
  - 5. Als alle ingevoerde gegevens correct zijn, bevestigt u deze door op de knop 'Apply' te drukken (Figuur 1).

#### 

- Wanneer het instellen van de verbinding met het wifi-netwerk voltooid is, keert de computer of het mobiele apparaat terug naar de standaard wifi-verbinding. Gebeurt dit niet, open dan de draadloze instellingen van uw apparaat en maak handmatig opnieuw verbinding.
- In de AP-modus kunt u de AP-modus verlaten door de knop (14) **[BARO/-/**?] 3 seconden ingedrukt te houden. De hoofdunit herstelt de eerdere AP-instellingen.

## 7.2 KALIBRATIE

Zodra u via wifi met de hoofdunit bent verbonden en u de instellingenpagina hebt geopend op **http://192.168.1.1**, opent u door op **'ADVANCED**' te klikken de volgende pagina (afbeelding 2).

| INSTELLINGEN                                                                                                    |                                                             |
|----------------------------------------------------------------------------------------------------|-------------------------------------------------------------|
| INSTELLINGEN GEAVANCEERDE                                                                                         |                                                             |
| Temperatuur in °C T Luchtvochtigheid in %                                                                         | Selecteer de eenheid die u wilt instellen                   |
| Nivellering van stroming binnen: 0.0 Nivellering van stroming: 0                                                  | Kalibratie van de temperatuur en luchtvochtigheid binnen    |
| Nivellering van stroming buiten. 0.0 Nivellering van stroming: 0                                                  | Kalibratie van de temperatuur en luchtvochtigheid buiten    |
| CH 1 nivellering van stroming: 0.0 Nivellering van stroming: 0                                                    |                                                             |
| CH 2 nivellering van stroming: 0.0 Nivellering van stroming: 0                                                    |                                                             |
| CH 3 nivellering van stroming: 0.0 Nivellering van stroming: 0                                                    |                                                             |
| CH 4 nivellering van stroming: 0.0 Nivellering van stroming: 0                                                    |                                                             |
| CH 5 nivellering van stroming: 0.0 Nivellering van stroming: 0                                                    |                                                             |
| CH 6 nivellering van stroming: 0.0 Nivellering van stroming: 0                                                    |                                                             |
| CH 7 nivellering van stroming: 0.0 Nivellering van stroming: 0                                                    |                                                             |
| -5,0°5,0 °C/ -9,0°9,0 °F Bereik: -9 ° 9%<br>(Standaard: 0) (Standaard: 0)                                         |                                                             |
| Druk: hPa                                                                                                    | Selecteer de eenheid die u wilt instellen                   |
| Compensatie absolute luchtdruk: 0 (Standaard: 0)                                                                  | Kalibratie van de luchtdruk                                 |
| Bereik instellingen: -100 ~ 100 hpa / -2,95 ~ 2,95 inHg / -75 ~ 75 mmHg                                           |                                                             |
| *Neerslagtoename: 1 Bereik: 0.5 - 1.5 (standaard: 1.0)                                                            |                                                             |
| *Toename windsnelheid: 1 Bereik: 0.5 ~ 1.5 (standaard: 1.0)                                                       |                                                             |
|                                                                                                    | Totale neerslag, windsnelheid, windrichting, kalibratie van |
| **Windrichting: 0 Bereik: -10 ~ 10 (standaard: 0*) *Toename uv-straling: 1 Paurilia 0.5 = 1.5 (standaard: 10)     | uv- en zonnestraling met behulp van de toenamemethode       |
| Echimic of adding.     Bereik: 0,5 ~ 1,5 (standaard: 1.0)     Lichtoename:     Bereik: 0,5 ~ 1,5 (standaard: 1.0) |                                                             |
| * Afhankelijk van het model                                                                                       |                                                             |
| Firmwareversie: 1.0.1 Gebruiken                                                                                   |                                                             |
| Afbeelding 2                                                                                                    |                                                             |

15

- 1. U kunt wijzigings- en toenamewaarden invoeren of wijzigen voor verschillende meetparameters.
- 2. Druk na voltooiing van de kalibratie op 'APPLY'.
- 3. De actuele wijzigingswaarde wordt bijgewerkt om de door de gebruiker ingevoerde waarde weer te geven in plaats van de standaardwaarde.
- 4. Als u de waarde wilt wijzigen, kunt u de nieuwe waarde in het vakje naast het getal invoeren (zoals in stap 1).

Om de waarde opnieuw bij te werken, drukt u op 'APPLY'.

# 

- Kalibratie van de meeste parameters is niet nodig, m.u.v. de relatieve luchtdruk. Deze waarde moet gekalibreerd worden naar zeeniveau, zodat de huidige hoogte boven zeeniveau in acht wordt genomen.
- Dit model ondersteunt geen extra sensoren, kalibratie op kanaal CH1 t/m CH7 wordt genegeerd.

#### Temperatuur

In de temperatuurmetingen kunnen fouten optreden als de sensor te dicht bij een warmtebron geïnstalleerd is (bijvoorbeeld bij een gebouw, de grond of bij bomen).

U wordt geadviseerd t.b.v. de kalibratie van de temperatuur gebruik te maken van een vloeistofthermometer (met kwik of alcohol). Digitale thermometers en thermometers met bimetalen (met een wijzerplaat), bijv. van andere weerstations, vormen geen goede informatiebron en hebben hun eigen meetfout. Lokale weerstations in uw omgeving vormen evenmin een goede bron vanwege verschillen in ligging, tijd (weerstations van vliegvelden worden slechts één keer per uur geactualiseerd) en vanwege mogelijke kalibratiefouten (veel officiële weerstations zijn niet juist geïnstalleerd en gekalibreerd).

Plaats de sensor in de schaduw in een gestabiliseerde omgeving naast de vloeistofthermometer en geef hem 3 uur de tijd om te stabiliseren. Vergelijk de temperatuur met de vloeistofthermometer en stel de kalibratiewaarde zodanig in, dat het resultaat overeenkomt met de gemeten waarde.

#### Luchtvochtigheid

De relatieve luchtvochtigheid is een moeilijk elektronisch te meten parameter, die in de loop der tijd onder invloed van vervuiling verandert. Daarnaast kan ook de locatie een ongunstige invloed op de vochtigheidsmetingen hebben (bijv. installatie boven kale grond versus een grasveld).

Officiële meetstations vervangen of kalibreren de vochtigheidssensoren ieder jaar. Vanwege de productietolerantie bedraagt de nauwkeurigheid van de vochtigheidsmeting ± 5 %. Om de nauwkeurigheid te verhogen kunnen de relatieve vochtigheid binnenshuis en buitenshuis gekalibreerd worden m.b.v. een nauwkeurige informatiebron, bijv. een slingerpsychrometer.

#### Relatieve luchtdruk

De hoofdunit kan twee verschillende soorten luchtdruk weergeven: de absolute (gemeten) luchtdruk en de relatieve luchtdruk (gecorrigeerd voor de hoogte boven zeeniveau).

Om de drukomstandigheden van twee verschillende plaatsen met elkaar te kunnen vergelijken corrigeren meteorologen de luchtdruk a.d.h.v. de hoogte boven zeeniveau. Omdat de luchtdruk bij toenemende hoogte boven zeeniveau afneemt, is de voor zeeniveau gecorrigeerde luchtdruk (de luchtdruk, zoals die op uw locatie zou zijn als u zich op zeeniveau zou bevinden) meestal hoger dan de gemeten luchtdruk. De absolute druk kan dus op een hoogte van 305 m (1000 voet) boven zeeniveau 28,62 inHg (969 mb) zijn, terwijl de relatieve druk daar 30,00 inHg (1016 mb) bedraagt.

De standaard luchtdruk op zeeniveau bedraagt 29,92 in Hg (1013 mb). Dit is de gemiddelde luchtdruk op zeeniveau, berekend a.d.h.v. gegevens van over de hele wereld. Gemeten waarden van de relatieve luchtdruk die hoger zijn dan 29,92 inHg (1013 mb) worden beschouwd als hoge druk en waarden van de relatieve luchtdruk die lager zijn dan 29,92 inHg worden beschouwd als lage druk.

Als u de relatieve luchtdruk op uw locatie te weten wilt komen, zoek dan een officieel meetstation op, dat zich zo dichtbij mogelijk bevindt, en stel uw weerstation zodanig in dat het overeenkomt met de betreffende gemeten waarde.

#### Windrichting

Voer uitsluitend kalibratie uit als u de geïntegreerde draadloze 7-in-1 sensor verkeerd geïnstalleerd hebt en de anemometer niet op het noorden hebt gericht.

#### 1 w/m<sup>2</sup>

De standaard omrekencoëfficiënt, gebaseerd op de golflengte voor helder zonlicht, bedraagt 126,7 Lux / w/m<sup>2</sup>. Deze waarde is de internationale standaard, ze kan niet gekalibreerd worden.

#### Windsnelheid

De windsnelheid is het meest gevoelig voor de locatie, waar de sensor geïnstalleerd is. De vuistregel voor een juiste installatie van de anemometer is dat de afstand tot het hoogste obstakel het viervoud van het hoogteverschil moet bedragen. Als uw huis bijvoorbeeld 6 m hoog is en u monteert de sensor op een 1,5 m hoge paal:

Afstand: 4 x (6 - 1,5) = 18 m

Veel installaties zijn niet perfect en de installatie van de anemometer op het dak kan problematisch zijn. Daarom kunnen eventuele meetfouten gekalibreerd worden. U wordt geadviseerd t.b.v. de kalibratie gebruik te maken van een gekalibreerde anemometer (niet meegeleverd) en een ventilator met constante toeren en een hoge snelheid.

#### Neerslag

De regenmeter is tijdens de productie gekalibreerd op basis van de doorsnede van de trechter. Het kiepsysteem kiept na iedere 0,254 mm regen om (aangeduid als differentie). De verzamelde neerslag kan vergeleken worden met een glazen regenmeter met een kijkglas van minstens 0,254 mm.

Zorg ervoor dat u de trechter van de regenmeter regelmatig schoonmaakt. Zie hoofdstuk 'Onderhoud'.

# 

- De doelstelling van de kalibratie is de metingen nauwkeuriger te maken of eventuele meetfouten, die samenhangen met het foutenbereik van het apparaat, te herstellen. Fouten kunnen ontstaan t.g.v. elektronische afwijkingen (als voorbeeld kan op weerstand gebaseerde thermische apparatuur genoemd worden, of een weerstandsthermometer; een vochtigheidssensor is een capacitief apparaat), mechanische afwijkingen of slijtage (van bewegende onderdelen, vervuiling van sensoren).
- Kalibratie is uitsluitend nuttig als u over een betrouwbare kalibratiebron beschikt, waar u de gemeten waarde mee kunt vergelijken, en kalibratie is dan ook niet verplicht. In dit hoofdstuk worden de gebruiken, werkwijzen en bronnen voor de kalibratie van sensoren genoemd, dit om meetfouten ten gevolge van productiefouten en slijtage te elimineren. Vergelijk de m.b.v. de bronnen ingewonnen gegevens niet met gegevens van internet, radio, televisie of kranten. Het doel van uw weerstation is om de omstandigheden in uw omgeving te meten, die per locatie aanmerkelijk van elkaar kunnen verschillen.
- Om de resultaten te verbeteren wordt u met klem geadviseerd de uv-straling iedere 2 tot 3 maanden te kalibreren. Ten gevolge van omstandigheden met helder en sterk zonlicht kan de uv-index in de loop der tijd andere resultaten opleveren. Daarom wordt kalibratie van de uv-index aangeraden.

## 7.3 STATUS WIFI-VERBINDING

Zodra de hoofdunit succesvol verbinding heeft gemaakt met de wifi-router, verschijnt op het scherm het pictogram wifi-netwerksignaal  $\widehat{\phantom{a}}$ . Als het wifi-signaal niet stabiel is of als de hoofdunit verbinding probeert te maken met de router, knippert het pictogram  $\widehat{\phantom{a}}$ . Als het pictogram niet wordt weergegeven, betekent dit dat de hoofdunit niet is verbonden met de wifi-router.

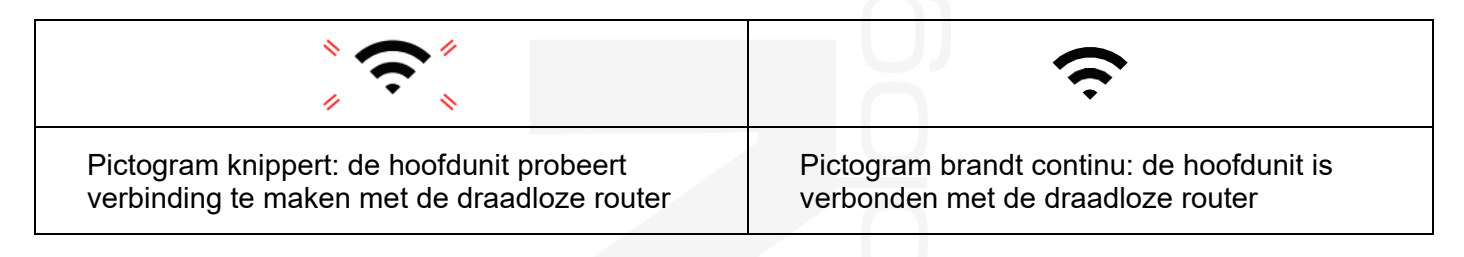

#### 

- Als u een dual-band router hebt (2,4 GHz en 5,0 GHz), zorg er dan voor dat u de hoofdunit aansluit op de 2,4 GHz-band, anders kan de hoofdunit geen verbinding maken met het wifi-netwerk.

## 7.4 VERBINDINGSSTATUS TIJDSERVER

Na verbinding van de hoofdunit met het internet volgt een poging om verbinding te maken met de tijdserver om de UTC-tijd (gecoördineerde wereldtijd) te ontvangen. Na een succesvolle verbinding worden de tijd en datum bijgewerkt en verschijnt het '**SYNC**'-pictogram op het scherm van de hoofdunit.

Om de juiste tijd voor uw tijdzone op de locatie van het weerstation weer te geven, moet de tijdzone in de instellingen van de **UREN** worden ingesteld van 00 (standaard) naar uw eigen tijdzone (bijv. -5 voor EST). Als u uw tijdzone niet kent, zoek hem dan op op internet.

#### 

- De tijd wordt m.b.v. internet eenmaal per uur automatisch gesynchroniseerd.

#### 8. ACCOUNT OP WEATHER SERVER AANMAKEN EN SYNCHRONISEREN

#### 8.1 ACCOUNT AANMAKEN OP WEATHER UNDERGROUND

1. Ga naar: https://Wunderground.com, selecteer in de rechterbovenhoek '**Join**' en maak gratis een account aan.

|                           | Network Maps & Radar                             | Severe Weather New                                                                                | ws & Blogs Mobile /                                                                     | lpps More ∨                                        | Search Locations                                 | 📀 Log in   Join 🌣 |
|---------------------------|--------------------------------------------------|---------------------------------------------------------------------------------------------------|-----------------------------------------------------------------------------------------|----------------------------------------------------|--------------------------------------------------|-------------------|
| Popular San Francisco, CA | Manhattan, NY 🔺 🚺                                | Schiller Park, IL (60176)<br>8 °C Clear                                                           | Boston, MA A<br>13 °C Cloudy                                                            | Houston, TX A<br>21 °C Partly Cloudy               | St James's, England, United Kingd<br>14 °C Sunny | lom               |
| Member Account            |                                                  |                                                                                                   |                                                                                         |                                                    |                                                  |                   |
|                           | Joi<br>- Ch<br>- You<br>The W<br>accour<br>Email | n Weather (<br>pose adding your person<br>i can delete your accoun<br>eather Company needs<br>it. | Undergrou<br>hal weather station,<br>it at any time from you<br>your email to create yo | nd<br>r member settings.<br>our Weather Undergroun | d                                                |                   |
|                           | Passw                                            | ord (5-30 characters)                                                                             |                                                                                         | Sh                                                 | low                                              |                   |
|                           | Confir                                           | n New Password:                                                                                   |                                                                                         |                                                    |                                                  |                   |
|                           |                                                  | I agree to the Terms of L<br>Already                                                              | Use<br>Sign up for free<br>y have an account? Sig                                       | )<br>jn in                                         |                                                  |                   |

2. Voer een gebruikersnaam, e-mail en wachtwoord in (een wachtwoord voor uw Weather Undergroundaccount, niet het wachtwoord van uw e-mail - u hoeft zich geen zorgen te maken over openbaarmaking van uw gegevens). Klik op '**Sign up for free**'.

|                                                    | Natural Mana & Dada                    | C                                   |                     | -              | 1000 A.                              | 0.11.1                                        |       |  |
|----------------------------------------------------|----------------------------------------|-------------------------------------|---------------------|----------------|--------------------------------------|-----------------------------------------------|-------|--|
| UNDERGROUND                                        | I Network Maps & Rada                  | r Severe weather                    | News & Diogs        | wobile Apps    | More ~                               | Search Locations                              | V     |  |
| Popular San Francisco, CA A<br>12 °C Partly Cloudy | Manhattan, NY A<br>17 °C Mostly Cloudy | Schiller Park, IL (60<br>8 °C Clear | 0176) A Bos<br>13 4 | ton, MA 🛕 🦾    | Houston, TX A<br>21 °C Partly Cloudy | St James's, England, United Ki<br>14 °C Sunny | ngdom |  |
| Manakan Assault                                    |                                        |                                     |                     |                |                                      |                                               |       |  |
| Member Account                                     |                                        |                                     |                     |                |                                      |                                               |       |  |
|                                                    |                                        |                                     |                     |                |                                      |                                               |       |  |
|                                                    | Jo                                     | oin Weathe                          | er Under            | ground         |                                      |                                               |       |  |
|                                                    |                                        | Choose adding your p                | ersonal weather s   | tation.        |                                      |                                               |       |  |
|                                                    |                                        | /ou can delete your a               | ccount at any time  | from your men  | nber settings.                       |                                               |       |  |
|                                                    | The                                    | Weather Company n                   | eeds vour email to  | create your W  | eather Underground                   |                                               |       |  |
|                                                    | acc                                    | punt.                               |                     |                |                                      |                                               |       |  |
|                                                    |                                        |                                     |                     |                |                                      |                                               |       |  |
|                                                    | Em                                     | ail                                 |                     |                |                                      |                                               |       |  |
|                                                    | a                                      | lddbcd@yahoo.cor                    | n                   |                |                                      | ~                                             |       |  |
|                                                    | Pas                                    | sword (5-30 characte                | rs)                 |                | Hid                                  | e                                             |       |  |
|                                                    |                                        | 1000                                |                     |                |                                      | ~                                             |       |  |
|                                                    | Cor                                    | firm New Password:                  |                     |                |                                      |                                               |       |  |
|                                                    |                                        |                                     |                     |                |                                      |                                               |       |  |
|                                                    |                                        |                                     |                     |                |                                      |                                               |       |  |
|                                                    |                                        | I agree to the Term                 | ns of Use           |                |                                      |                                               |       |  |
|                                                    |                                        |                                     |                     |                |                                      |                                               |       |  |
|                                                    |                                        |                                     | Sign up fo          | r free         |                                      |                                               |       |  |
|                                                    |                                        |                                     |                     |                |                                      |                                               |       |  |
|                                                    |                                        | A                                   | Iready have an ac   | count? Sign in |                                      |                                               |       |  |

3. Na succesvolle registratie verschijnt het onderstaande bericht.

| Welcon                                                                                                    | ne!                                                                                                    |
|----------------------------------------------------------------------------------------------------|----------------------------------------------------------------------------------------------------|
| You are now an off                                                                                                    | icial Weather Underground member.                                                                                                    |
| Personal Weather Stations                                                                                                    | Category 6™                                                                                                    |
| Join our global community connecting data from<br>environmental sensors like weather stations and air<br>quality monitors. Provide rich hyperlocal weather<br>data today. | Keep up with the latest weather news and<br>happenings. Check out our Category 6 <sup>™</sup> news site<br>with update articles written by our resident<br>meteorologist, Bob Henson. |
| Learn More About Weather Stations                                                                                                    | Read the Latest Weather News                                                                                                    |
| Weather Maps                                                                                                    | Wundermap                                                                                                    |
| Check out our extensive catalog of weather maps<br>ranging from Radar to 12 Hour Surface Forecast.                                                                        | Our Wundermap is also one of most data rich<br>interactive weather maps on the market today.                                                                                          |
|                                                                                                    |                                                                                                    |

4. Klik op 'Sign in' en voer het e-mailadres en wachtwoord in waaronder u zich zojuist hebt geregistreerd.

|             | Sensor Network | Maps & Radar | Severe Weather       | News & Blogs       | Mobile Apps   | More $\checkmark$    | Search Locations | 💿 Log in   Join 🌣 |
|-------------|----------------|--------------|----------------------|--------------------|---------------|----------------------|------------------|-------------------|
| *           |                |              |                      |                    |               |                      |                  |                   |
| Member Acco | unt            |              |                      |                    |               |                      |                  |                   |
| l           |                | Sic          | in to M              | leather I          | Indergr       | ound                 |                  |                   |
|             |                | Sig          |                      | eather (           | Jhuergi       | ound                 |                  |                   |
|             |                | Entai        |                      |                    |               |                      |                  |                   |
|             |                | Passw        | rord                 |                    | 16            | Forgot your password | 1?               |                   |
|             |                |              |                      |                    |               |                      |                  |                   |
|             |                |              |                      | Sign i             | in            |                      |                  |                   |
|             |                |              | Ţ.                   | )on't have an acc  | ount? Sign up |                      |                  |                   |
|             |                | Terms o      | f Use   Privacy Poli | <u>cy</u>          |               |                      |                  |                   |
|             |                | Please       | read these terms ca  | arefully. By using | Weather Under | pround or signing up | for              |                   |
| 1           |                | an acco      | unt, you're agreein  | g to these terms.  |               |                      |                  |                   |

5. Klik op 'My profile' en ga naar de instellingen Member settings.

| WEATHER<br>UNDERGROUND Sensor Network Maps & Rada                                    | r Severe Weather News & Blogs Mobile Apps More $\checkmark$ | Search Locations 💿 My Profile 🌣               |
|--------------------------------------------------------------------------------------|-------------------------------------------------------------|-----------------------------------------------|
| Popular San Francisco, CA Manhattan, NY A<br>12 °C Partly Cloudy 17 °C Partly Cloudy | Schiller Park, IL (80176) A Boston, MA Houston, TX A        | dy 14 °C Sunny                                |
| Member Settings                                                                      |                                                             |                                               |
| EMAIL & PASSWORD HOME & FAVORITES                                                    | MY DEVICES API KEYS                                         |                                               |
| Change Your Email                                                                    | Change Your Password                                        | Your Membership                               |
| Current Email:<br>anthony@youtonggroup.com                                           | Current Password:                                           | Status: Signed Up:<br>Paid Membership 2/26/22 |
| New Email Address                                                                    | New Password: Show                                          | Delete Account                                |
| Save Email Settings                                                                  | Confirm New Password:                                       |                                               |
|                                                                                      | Save Password Change                                        |                                               |

6. Klik op 'Update home location'.

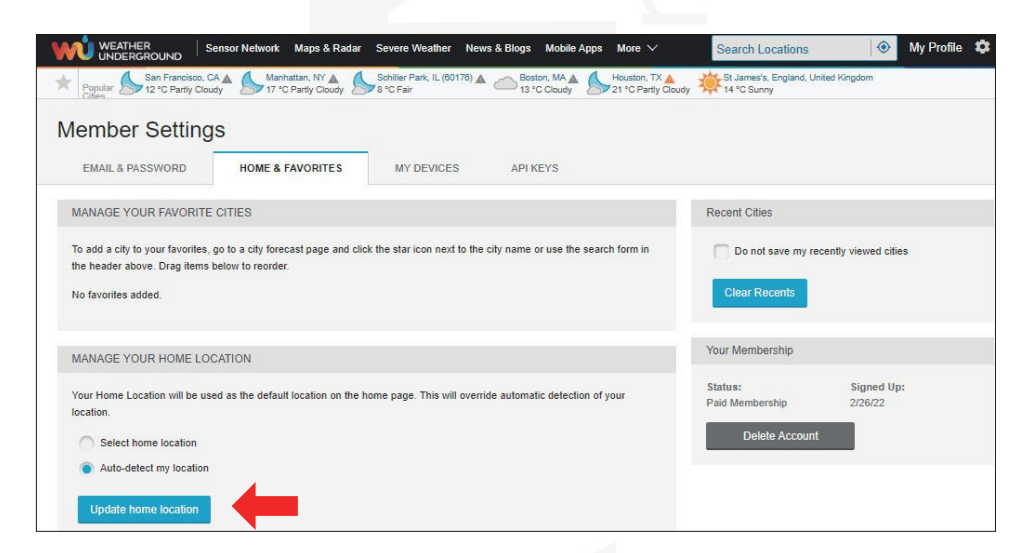

7. Klik op 'My Devices' en vervolgens op 'Add New Device'.

|                                                                          | isor Network Maps & Rada                          | r Severe Weather  | News & Blogs Mobile App             | s More ∨ | Search Locations | My Profile 🍀     |
|--------------------------------------------------------------------------|---------------------------------------------------|-------------------|-------------------------------------|----------|------------------|------------------|
| *                                                                        |                                                   |                   |                                     |          |                  |                  |
| Member Settings                                                          | ;                                                 |                   |                                     |          |                  |                  |
| EMAIL & PASSWORD                                                         | HOME & FAVORITES                                  | MY DEVICES        | API KEYS                            |          |                  |                  |
| Manage Devices                                                           |                                                   |                   |                                     |          |                  | Add New Device   |
| 0 DEVICES TOTAL                                                          |                                                   |                   |                                     |          |                  |                  |
|                                                                          |                                                   |                   |                                     |          |                  |                  |
|                                                                          |                                                   |                   |                                     |          |                  |                  |
|                                                                          |                                                   |                   |                                     |          |                  |                  |
|                                                                          |                                                   |                   |                                     |          |                  |                  |
|                                                                          | nsor Network Maps & Rada                          | ar Severe Weather | News & Blogs Mobile Apps            | s More.∨ | Search Locations | 🛞 My Profile 🏼 🏶 |
| WEATHER<br>UNDERGROUND Se                                                | nsor Network Maps & Rada                          | ar Severe Weather | News & Blogs Mobile Appr            | s More V | Search Locations | My Profile 🗘     |
| W WEATHER<br>WEATHER<br>Member Setting:                                  | nsor Network Maps & Radu<br>S                     | ar Severe Weather | News & Blogs Mobile App             | a More∨  | Search Locations | 🛞 My Profile 🌣   |
| Menther Setting:<br>Member Setting:<br>EMAIL & PASSWORD                  | nsor Network Maps & Rado<br>S<br>HOME & FAVORITES | ar Severe Weather | News & Blogs Mobile Appr            | s More.∨ | Search Locations | 🛞 My Profile 🏚   |
| Member Setting:<br>EMAIL & PASSWORD<br>Manage Devices                    | nsor Nelwork Maps & Rada<br>S<br>HOME & FAVORITES | Ir Severe Weather | News & Blogs Mobile App<br>API KEYS | I More ♥ | Search Locations | My Profile 🌣     |
| Member Setting:<br>EMAIL & PASSWORD<br>Manage Devices                    | nsor Nelwork Maps & Rada<br>S<br>HOME & FAVORITES | xr Severe Weather | News & Blogs Mobile App<br>API KEYS | i More ∨ | Search Locations | My Profile       |
| Member Setting:<br>EMAIL & PASSWORD<br>Manage Devices                    | nsor Nelwork Maps & Rada<br>S<br>HOME & FAVORITES | ar Severe Weather | News & Blogs Mobile Appr            | s More V | Search Locations | My Profile       |
| Member Setting:<br>EMAIL & PASSWORD<br>Manage Devices<br>0 DEVICES TOTAL | nsor Nelwork Maps & Rada<br>S<br>HOME & FAVORITES | ar Severe Weather | News & Blogs Mobile App             | t More ∨ | Search Locations | My Profile       |
| Member Setting:<br>EMAIL & PASSWORD<br>Manage Devices<br>0 DEVICES TOTAL | nsor Nelwork Maps & Rada<br>S<br>HOME & FAVORITES | ar Severe Weather | News & Blogs Mobile Appr            | I More ∨ | Search Locations | My Profile       |

8. Selecteer een adres door het adres in de adresbalk in te voeren of selecteer Manual om het adres automatisch te plaatsen door op de kaart te klikken. Klik daarna op '**Next**'.

| 🙌 WEATHER Sensor Network Maps & Radar Severe Weather News & Blogs Mobile Apps More V Search Locations 📀 My Profile 🌣                                                                                                    |
|----------------------------------------------------------------------------------------------------|
| For San Francisco, CA 🛦 Manhatian, W 🛕 Schlier Park, IL (60176) 🛦 👝 Booton, M 🎍 Schlier Park, IL (60176) 🛦 👍 Schlier Park, IL (60176) Schlier Park, IL (60176) Schli |
| Add a New PWS                                                                                                    |
| Set Device Name & Location 50%                                                                                                    |
| 201 (1444)   .   <b>10</b> 2 (141)                                                                                                    |
| Address Manual                                                                                                    |
| Enter Address                                                                                                    |
| Back Nox Sta WYS. MICH Toront VI. Maddin Detrol. N.Y.                                                                                                    |
| ALL ALL ALL ALL ALL ALL ALL ALL ALL ALL                                                                                                    |
| CALF: Las Viginia<br>Los Argentos ANEZ: N.H. ORLA: ARK. TRM. N.C.<br>Curied Intern. Mills. ALA. D.                                                                                                    |
| SON CHIM. COA.                                                                                                    |
| RUS SIN. Mexico TAM<br>RAVIO<br>RAV. SA.P.<br>RAV. (Macboo @ CoenSpeetMap ) Improve this map                                                                                                    |

| Weather Sense                                 | or Network Maps & Ra                  | dar Severe Weather                    | News & Blogs           | Mobile Apps | More 🗸                               | Search Locations                                 | 💿 My Profile 🗯                                                                                                  |
|-----------------------------------------------|---------------------------------------|---------------------------------------|------------------------|-------------|--------------------------------------|--------------------------------------------------|----------------------------------------------------------------------------------------------------|
| San Francisco, CA                             | Manhattan, NY A<br>62 °F Party Cloudy | Schiller Park, IL (601)<br>46 °F Fair | 76)▲ 📥 Bostor<br>55 °F | n, MA 🛦 🍐   | Houston, TX 🛕<br>89 °F Partly Cloudy | St James's, England, United Kingd<br>58 °F Sunny | om                                                                                                    |
| Add a New PWS                                 |                                       |                                       |                        |             |                                      |                                                  |                                                                                                    |
| TYPE LOCATION                                 | DETAILS                               | DONE                                  |                        |             |                                      |                                                  |                                                                                                    |
| Set Device Name & Lo                          | ocation                               |                                       |                        |             |                                      |                                                  |                                                                                                    |
|                                               |                                       |                                       |                        |             |                                      |                                                  | 50%                                                                                                    |
|                                               |                                       |                                       |                        |             |                                      |                                                  | 0070                                                                                                    |
| Device Location:                              |                                       |                                       | 12                     | 6 4 Y       | Calgary _                            | Regine Wangang                                   | - Cut                                                                                                    |
| Address 💿 Manual                              |                                       |                                       |                        | WASH.       |                                      | - en                                             | ONTARIO +                                                                                                    |
| 35.324,-118.114                               |                                       |                                       |                        | Salem       | HONTANA                              | SD. WIS                                          | MICH                                                                                                    |
| Your Location has been verified a             | nd added!                             |                                       |                        | ORE.        | WYO.                                 | Madison                                          | Detroit N.Y.                                                                                                    |
| Elevation: 361 fl.<br>Lat. Lon: 35.324118.114 |                                       |                                       |                        | Reno N      | EV.                                  | Un States ILL.                                   | IND. DHIO PA. Now                                                                                               |
| Neighborhood: Cantil                          |                                       |                                       | Sa                     | - abelor    | UTAH C                               | olo. Mo. Mo.                                     | KY. VA.                                                                                                    |
| Time Zone: America/Los_Angeles                |                                       |                                       |                        | Los Ang     | les les min                          | OKLA.                                            | TENN. N.C.                                                                                                    |
| Back Next                                     |                                       |                                       |                        |             | Cluded                               | Judrez TEXAS                                     | LLA. OA.                                                                                                    |
|                                               |                                       |                                       |                        |             | B.C. SON. CH                         | Heuston, LA                                      | The second second second second second second second second second second second second second second second se |
| T                                             |                                       |                                       |                        |             | B.C.B.                               | COA                                              | 1 · ·                                                                                                    |
|                                               |                                       |                                       |                        |             | SIN                                  | Mexico TAM                                       | Havana                                                                                                    |
|                                               |                                       |                                       |                        |             |                                      | MAY. BUAN. @ Mapbox @ O                          | penStreetMap   Improve this map                                                                                 |

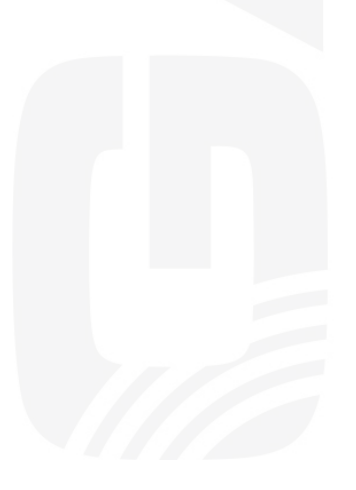

9. Voer informatie over het weerstation in. De rood gemarkeerde (verplichte) lege velden moeten worden ingevuld.

| Γ | <u> </u> |                   |
|---|----------|-------------------|
| し | L        | <b>OPMERKING:</b> |

- Selecteer in de sectie Device Hardware 'Other'.

| UNDERG                                | R Sensor                                    | Network Maps & Radar                                   | Severe Weather                              | News & Blogs                           | Mobile Apps                      | More 🗸                                | Search Locations                             | ۲             | My Profile    | *  |
|---------------------------------------|---------------------------------------------|--------------------------------------------------------|---------------------------------------------|----------------------------------------|----------------------------------|---------------------------------------|----------------------------------------------|---------------|---------------|----|
| Popular S                             | San Francisco, CA 🛦<br>53 °F Partly Cloudy  | Manhattan, NY 🛦 👌                                      | Schiller Park, IL (601<br>746 °F Fair       | 176) A Bost<br>55 1                    | F Cloudy                         | Houston, TX 🛕<br>69 "F Partly Cloudy  | St James's, England, United I<br>58 °F Sunny | Kingdom       |               |    |
| Add a Ne                              | ew PWS                                      |                                                        |                                             |                                        |                                  |                                       |                                              |               |               |    |
| TYPE                                  | LOCATION                                    | DETAILS                                                | DONE                                        |                                        |                                  |                                       |                                              |               |               |    |
|                                       |                                             |                                                        |                                             |                                        |                                  |                                       |                                              |               |               |    |
| Tell Us Mor                           | re About You                                | r Device                                               |                                             |                                        |                                  |                                       |                                              |               |               |    |
|                                       |                                             |                                                        |                                             |                                        |                                  |                                       |                                              |               | _             | 75 |
|                                       |                                             |                                                        |                                             |                                        |                                  |                                       |                                              |               |               |    |
| Name:(Required)                       |                                             |                                                        |                                             |                                        |                                  |                                       |                                              |               |               |    |
| Give Your Devi                        | ice a Name                                  |                                                        |                                             |                                        |                                  |                                       |                                              |               |               |    |
| Elevation:(Require                    | ed)                                         |                                                        |                                             |                                        |                                  |                                       |                                              |               |               |    |
| 361                                   |                                             |                                                        |                                             |                                        |                                  |                                       |                                              |               |               |    |
| )evice Hardware                       | (Required)                                  |                                                        |                                             |                                        |                                  |                                       |                                              |               |               |    |
| other                                 |                                             |                                                        |                                             |                                        |                                  |                                       |                                              |               |               | 3  |
| Surface Type:                         |                                             |                                                        |                                             |                                        |                                  |                                       |                                              |               |               | _  |
| sunder type.                          |                                             |                                                        |                                             |                                        |                                  |                                       |                                              |               |               |    |
|                                       |                                             |                                                        |                                             |                                        |                                  |                                       |                                              |               |               |    |
| Height Above Gro                      | ound:                                       |                                                        |                                             |                                        |                                  |                                       |                                              |               |               | _  |
| Ft. Above Grou                        | IND                                         |                                                        |                                             |                                        |                                  |                                       |                                              |               |               | _  |
|                                       |                                             |                                                        |                                             |                                        |                                  |                                       |                                              |               |               |    |
| You Make Ou                           | Ir Forecasts More                           | Accurate, We Respec                                    | t Your Privacy                              |                                        |                                  |                                       |                                              |               |               |    |
| Contribute to the<br>from the Weather | e Weather Undergroun<br>er Underground comm | nd community by sharing s<br>runity. We may also share | ome information abo<br>certain data for com | out yourself and y<br>mercial purposes | our sensor. We<br>such as your s | use this informati<br>ensor location. | on to mangage your account and               | to improve th | ne experience |    |
| Learn more ab                         | out how we take you                         | r privacy seriously                                    |                                             |                                        |                                  |                                       |                                              |               |               |    |
| (Required)                            |                                             | · p                                                    |                                             |                                        |                                  |                                       |                                              |               |               |    |
| I Accept                              | O I Deny                                    |                                                        |                                             |                                        |                                  |                                       |                                              |               |               |    |
|                                       |                                             |                                                        |                                             |                                        |                                  |                                       |                                              |               |               |    |
|                                       |                                             |                                                        |                                             |                                        |                                  |                                       |                                              |               |               |    |
| mail Preference                       | c-                                          |                                                        |                                             |                                        |                                  |                                       |                                              |               |               |    |

- 10. Klik daarna op 'I Accept' en 'Next'.
- 11. Noteer na een succesvolle registratie de ID en de sleutel die door Weather Underground zijn gegenereerd voor later gebruik.

| Constraints     Constraints     Constrain | Marriadius, NY &<br>F2 'F Purly Cloud<br>DETAILS | by Schiller Park,<br>46 °F Fair | IL (80178) 🛦 🥧 | Boston, MA | Moution, TX 🍝 | y 👾 58 'F Sunny         | Kingdom | 1         | 00% |
|----------------------------------------------------------------------------------------------------|--------------------------------------------------|---------------------------------|----------------|------------|---------------|-------------------------|---------|-----------|-----|
| Add a New PWS<br>TYPE LOCATION<br>Registration Complete                                                                                                    | DETAILS                                          | DONE                            |                |            |               |                         |         | 1         | 00% |
| TYPE LOCATION<br>Registration Complete                                                                                                    | DETAILS                                          |                                 |                |            |               |                         |         | <b></b> 1 | 00% |
| Registration Complete                                                                                                    | I al weather station                             | ie new registere                |                |            |               |                         |         | 1         | 00% |
| ongratulations! Your persona                                                                                                    | al weather station                               | ia now registere                |                |            |               |                         |         | 1         | 00% |
| ongratulations! Your persona                                                                                                    | al weather station                               | ic new registere                |                |            |               |                         |         |           |     |
| ongratulations! Your persona                                                                                                    | al weather station                               | is now registere                |                |            |               |                         |         |           |     |
| leather Inderground                                                                                                    |                                                  | is now registere                | ed with        |            |               | Configure Your Software |         |           |     |
| nter the information below to your we                                                                                                    | ather station software.                          |                                 |                |            |               |                         |         |           |     |
| Your PWS                                                                                                    |                                                  |                                 |                |            |               |                         |         |           |     |
| Station ID: Kr                                                                                                    | CACANTI9                                         |                                 |                |            |               |                         |         |           |     |
| Station Key:                                                                                                    | 100.000                                          |                                 |                |            |               |                         |         |           |     |
| Copy credentials                                                                                                    |                                                  |                                 |                |            |               |                         |         |           |     |
|                                                                                                    |                                                  |                                 |                |            |               |                         |         |           |     |
|                                                                                                    |                                                  |                                 |                |            |               |                         |         |           |     |
| View Devices                                                                                                    |                                                  |                                 |                |            |               |                         |         |           |     |

12. Zoals hieronder te zien is, is de registratie geslaagd.

| lember Se      | ttings                 |        |               |          |       |                                   |               |
|----------------|------------------------|--------|---------------|----------|-------|-----------------------------------|---------------|
| EMAIL & PASSWO | RD HOME & FAVO         |        |               | API KEYS |       |                                   |               |
| anage Device   | es                     |        |               |          |       |                                   | Add New Devic |
| lame           | Location               | Status | ()D           | Kay      | Type  | Manage                            |               |
|                | 1211/1212/1212/12/2011 |        | 1000 00000000 | WEOTINE. | DIAID | Edit   Datata   Casu and activity |               |

#### 8.2 ACCOUNT AANMAKEN OP WEATHERCLOUD

 Ga naar de Weathercloud-website op https://weathercloud.net/ en voer een gebruikersnaam, e-mail en wachtwoord in (wachtwoord voor uw Weathercloud-account, niet het wachtwoord van uw e-mail - u hoeft zich geen zorgen te maken over openbaarmaking van uw gegevens) en klik op 'Sign up'. Volg de instructies voor het aanmaken van een account.

# 

- Voer deze procedure bij voorkeur uit op een pc of laptop.

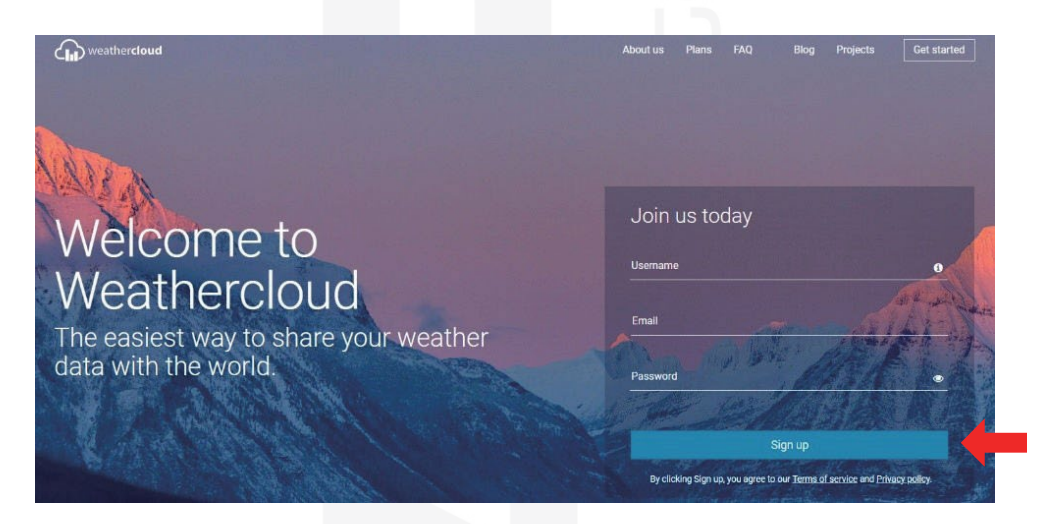

- 2. Na succesvolle registratie ontvangt u een e-mail in uw geregistreerde mailbox. Als u geen e-mail ontvangt, kunt u verdergaan met de registratie, zie stap 5.
- 3. Open uw mailbox en log in op de link in de mail. Klik op 'Activate your Weathercloud account'.

| Ac    | tivate your Weathercloud account                         |  |
|-------|----------------------------------------------------------|--|
| 710   |                                                          |  |
| Hello |                                                          |  |
| Thar  | nks for registering and welcome to Weathercloud!         |  |
| To a  | ctivate your new account please click on the link below: |  |
| A     | activate your Weathercloud account                       |  |

# Welcome to Weathercloud!

Your account has been successfully activated.

Click here to sign in using your new credentials.

- 4. Klik op 'Here' om naar de homepage van Weathercloud te gaan.
- 5. Voer het e-mailadres en wachtwoord in dat u zojuist hebt geregistreerd om toegang te krijgen tot de Weathercloud-website.

| Sig            | gn in                 |
|----------------|-----------------------|
| @yahoo.com     |                       |
| Si             | ign in                |
| Remember me    | Forgot your password? |
| Not a member y | et? Sign up for free. |

6. Door op 'Create device' te klikken maakt u een nieuw apparaat aan.

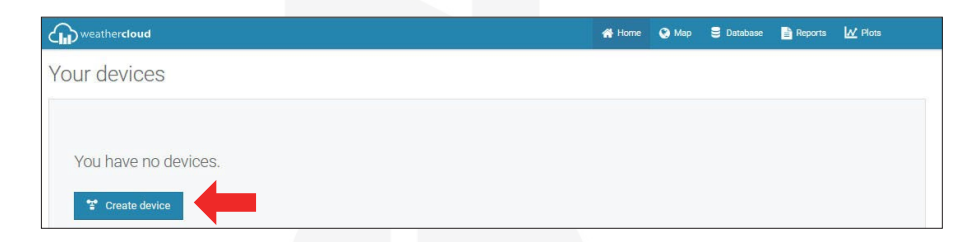

 Voer op de pagina Create new device alle vereiste gegevens in. Alle met een rode \* gemarkeerde lege velden moeten worden ingevuld.

#### 

- Selecteer in de bovengenoemde velden bij 'Model' en 'Link type' de optie Other. Klik op 'Get coordinates', markeer uw locatie op de kaart en bevestig met 'Done'.

- 8. Klik na voltooiing van dit gedeelte op 'Create'.
- 9. Noteer na een succesvolle registratie de ID en de sleutel die door Weathercloud zijn gegenereerd voor later gebruik.

| T Link device                                                        | X |
|----------------------------------------------------------------------|---|
| The link details for your device Weather station are provided below: |   |
| Weathercloud ID                                                      |   |
| a7d9d2a279fbbafa                                                     |   |
| Key                                                                  |   |
| CREDENCE RECEIPTION                                                  |   |
| Follow the instructions here.                                        |   |

## 8.3 WEERGEVEN VAN DE MEETWAARDEN OP DE WEATHER UNDERGROUND-SERVER

Ga om de gegevens van het weerstation live te bekijken via een webbrowser op een pc of mobiel apparaat naar **http://www.wunderground.com** en voer de tijdens het aanmaken van het account aan u toegewezen ID van het station in het zoekveld in. Op de volgende pagina worden uw gegevens getoond.

## 8.4 WEERGEVEN VAN DE MEETWAARDEN OP DE WEATHERCLOUD-SERVER

1. Ga om de gegevens van het weerstation live te bekijken via een webbrowser op een pc of mobiel apparaat

naar http://www.weathercloud.net en log in op uw account.

- 2. Klik op de tab Devices bovenaan de pagina.
- 3. Klik op Instellingen in de rechterbovenhoek van de pagina en selecteer Weergeven.
- 4. Door te klikken op Current (Huidig), Wind of Evolution (Ontwikkeling) krijgt u de meetwaarden te zien.

#### **DE GARNI TECHNOLOGY-APP**

Om de gegevens te bekijken die naar de Weather Underground-server zijn verzonden, kunt u ook de officiële 'GARNI technology-app' gebruiken die beschikbaar is als gratis download op Google Play (voor Android) en de App Store (voor iOS).

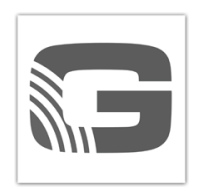

Activeer de app door de code op de achterkant van de hoofdunit van het weerstation in te voeren (bijvoorbeeld 0000 - 1111 - 2222); invoeren zonder streepjes en spaties. Bewaar deze code goed.

Voor meer informatie, zie www.garnitechnology.com of www.garni-meteo.cz/aplikace.

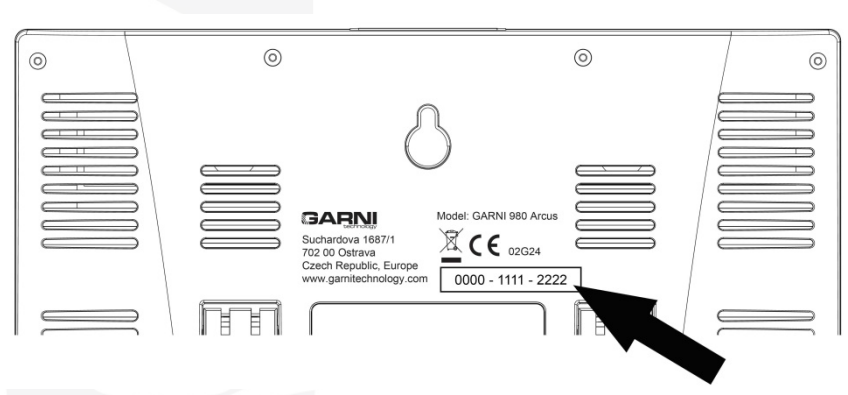

#### 

- De app wordt gratis ter beschikking gesteld en maakt geen deel uit van het product. De functionaliteit van het product is op geen enkele wijze afhankelijk van de app. De fabrikant behoudt zich het recht voor om functies, specificaties, het uiterlijk en verleende diensten van de app zonder voorafgaande kennisgeving te wijzigen.

#### 9.1 UREN

#### Uren instellen

Druk in de normale modus van de hoofdunit op (10) **[ SET ]** en houdt 2 seconden ingedrukt om naar de modus tijd instellen te gaan.

U kunt de waarden aanpassen door kort op (13) [ WIND/+ ] of (14) [ BARO/-/ $\widehat{\gamma}$  ] te drukken. Om de waarden snel aan te passen, houdt u de knop (13) [ WIND/+ ] of (14) [ BARO/-/ $\widehat{\gamma}$  ] 2 seconden ingedrukt.

Druk kort op (10) **[SET]** om te bevestigen en door te gaan naar het volgende item. Druk op (18) **[\dot{Q} zz LIGHT/SNOOZE]** om de instellingenmodus te beëindigen.

#### Volgorde van de instellingen

| 1. Geluidssignaal aan/uit                 | 2. NTP aan/uit                              | 3. Taal                       |
|-------------------------------------------|---------------------------------------------|-------------------------------|
| 4. Tijdzone                               | 5. DST aan/uit                              | 6. Datumformaat M-D/D-M       |
| 7. Jaar                                   | 8. Maand                                    | 9. Dag                        |
| 10. Tijdformaat 12/24                     | 11. Uren                                    | 12. Minuten                   |
| 13. Temperatuureenheden                   | 14. Luchtdrukeenheden                       | 15. Kalibratie rel. luchtdruk |
| 16. Eenheden intensiteit<br>zonnestraling | 17. Eenheden van de<br>hoeveelheid neerslag | 18. Eenheden windsnelheid     |
| 19. Halfrond                              | 20. Einde instellingen                      |                               |
|                                           |                                             |                               |

- Houd de knop (10) [ SET ] ingedrukt om naar de instellingen te gaan. Het opschrift Beep ON (geluidssignaal aan) knippert. Door op (13) [ WIND/+ ] of (14) [ BARO/-/?] te drukken zet u het geluidssignaal aan of uit (piepgeluid bij indrukken knop). Door op (10) [ SET ] te drukken bevestigt u uw keuze en gaat u naar de instelling NTP aan/uit (tijdsynchronisatie vanaf internet).
- 2. Als NTP ON knippert, drukt u op (13) [ WIND/+ ] of (14) [ BARO/-/奈 ] om te kiezen tussen NTP aan en uit. Door op (10) [ SET ] te drukken bevestigt u uw keuze en gaat u naar de instelling van de taal.
- 3. Als de taal knippert, drukt u op (13) **[ WIND/+ ]** of (14) **[ BARO/-/** → **]** om te schakelen tussen de talen waarin de dagafkortingen worden weergegeven. Door op (10) **[ SET ]** te drukken bevestigt u uw keuze en gaat u naar de instelling van de tijdzone.

#### 

- Er zijn 8 talen beschikbaar voor de weergave van de dagafkortingen.

CZE = Tsjechisch, DUT = Nederlands, POL = Pools, ENG = Engels, GER = Duits, FRE = Frans, SPA = Spaans, HUN = Hongaars)

|     | Maandag | Dinsdag | Woensdag | Donderdag | Vrijdag | Zaterdag | Zondag |
|-----|---------|---------|----------|-----------|---------|----------|--------|
| CZE | PON     | UTE     | STR      | СТУ       | PAT     | SOB      | NED    |
| DUT | MAA     | DIN     | WOE      | DON       | VRI     | ZAT      | ZON    |
| POL | PON     | WT      | SR       | CZW       | PT      | SOB      | NDZ    |
| ENG | MON     | TUE     | WED      | THU       | FRI     | SAT      | SUN    |
| GER | MON     | DIE     | MIT      | DON       | FRE     | SAM      | SON    |
| FRE | LUN     | MAR     | MER      | JEU       | VEN     | SAM      | DIM    |
| SPA | LUN     | MAR     | MIE      | JUE       | VIE     | SAB      | DOM    |
| HUN | HE      | KE      | SZE      | CSU       | PE      | SZO      | VAS    |

- Druk als de tijdzone knippert op de knop (13) [ WIND/+ ] of (14) [ BARO/-/?] om de tijdzone in te stellen. Door op (10) [ SET ] te drukken bevestigt u uw keuze en gaat u naar de instelling zomertijd (DST) aan/uit.
- 5. Druk als DST ON knippert op de knop (13) [ WIND/+ ] of (14) [ BARO/-/?] om te schakelen tussen DST aan en DST uit. Door op (10) [ SET ] te drukken bevestigt u uw keuze en gaat u naar de instelling van het datumformaat.
- 6. Druk als M--D knippert op de knop (13) [ WIND/+ ] of (14) [ BARO/-/ ͡ ] om te schakelen tussen het datumformaat M-D (maand-dag) en D-M (dag-maand). Door op (10) [ SET ] te drukken bevestigt u uw keuze en gaat u naar de instelling van het jaar.
- Druk als de maand knippert op de knop (13) [ WIND/+ ] of (14) [ BARO/-/?] om de maand in te stellen. Door op (10) [ SET ] te drukken bevestigt u uw keuze en gaat u naar de instelling van de dag.
- Druk als de dag knippert op de knop (13) [ WIND/+ ] of (14) [ BARO/-/奈 ] om de dag in te stellen. Door op (10) [ SET ] te drukken bevestigt u uw keuze en gaat u naar de instelling van het tijdformaat 12/24 uur.
- 10. Druk als 12 H knippert op de knop (13) [ WIND/+ ] of (14) [ BARO/-/ ? ] om te schakelen tussen het 12- en 24-uurs formaat. Door op (10) [ SET ] te drukken bevestigt u uw keuze en gaat u naar de instelling van het uur.
- 11. Druk als het uur knippert op de knop (13) [ WIND/+ ] of (14) [ BARO/-/奈 ] om het uur in te stellen. Door op (10) [ SET ] te drukken bevestigt u uw keuze en gaat u naar de instelling van de minuten.
- 12. Druk als de minuten knipperen op de knop (13) **[ WIND/+ ]** of (14) **[ BARO/-/**? **]** om de minuten in te stellen. Door op (10) **[ SET ]** te drukken bevestigt u uw keuze en gaat u naar de instelling van de temperatuureenheden.
- 13. Druk als °F knippert op de knop (13) [ WIND/+ ] of (14) [ BARO/-/奈 ] om te schakelen tussen °F en °C. Door op (10) [ SET ] te drukken bevestigt u uw keuze en gaat u naar de instelling van de luchtdrukeenheden.
- 14. Druk als de luchtdrukeenheid knippert op de knop (13) [ WIND/+ ] of (14) [ BARO/-/? ] om te schakelen tussen hPa, inHg en mmHg. Door op (10) [ SET ] te drukken bevestigt u uw keuze en gaat u naar de kalibratie van de luchtdruk.
- 15. Druk als de waarde van de luchtdruk knippert op de knop (13) [ WIND/+ ] of (14) [ BARO/-/?] om de luchtdruk in te stellen. Door op (10) [ SET ] te drukken bevestigt u uw keuze en gaat u naar de instelling van de eenheden van de zonnestralingsintensiteit.
- 16. Druk als de eenheid van de zonnestralingsintensiteit knippert op de knop (13) [ WIND/+ ] of (14) [ BARO/-/?] om te schakelen tussen Klux, fc en w/m2. Door op (10) [ SET ] te drukken bevestigt u uw keuze en gaat u naar de instelling van de eenheden van de totale neerslag.
- 17. Druk als de eenheid van de totale neerslag knippert op de knop (13) [ WIND/+ ] of (14) [ BARO/-/?] om te schakelen tussen inch en mm. Door op (10) [ SET ] te drukken bevestigt u uw keuze en gaat u naar de instelling van de eenheden van de windsnelheid.
- 18. Druk als de eenheid van de windsnelheid knippert op de knop (13) [ WIND/+ ] of (14) [ BARO/-/ → ] om te schakelen tussen in en mm. Door op (10) [ SET ] te drukken bevestigt u uw keuze en gaat u naar de instelling van het halfrond.
- 19. Druk als NTH knippert op de knop (13) **[ WIND/+ ]** of (14) **[ BARO/-/ ? ]** om te schakelen tussen NTH (noordelijk halfrond) en STH (zuidelijk halfrond). Door op (10) **[ SET ]** te drukken bevestigt u uw keuze en beëindigt u de instellingenmodus. De hoofdunit keert terug naar de normale modus.

# 

Als er 20 seconden lang geen knop ingedrukt wordt, wordt de instellingenmodus automatisch beëindigd en keert de hoofdunit terug naar de normale modus. Tijdens het aanpassen van de instellingen kunt u door op de knop (18) [-Q-zz LIGHT/SNOOZE] te drukken of elk moment terugkeren naar de normale modus.

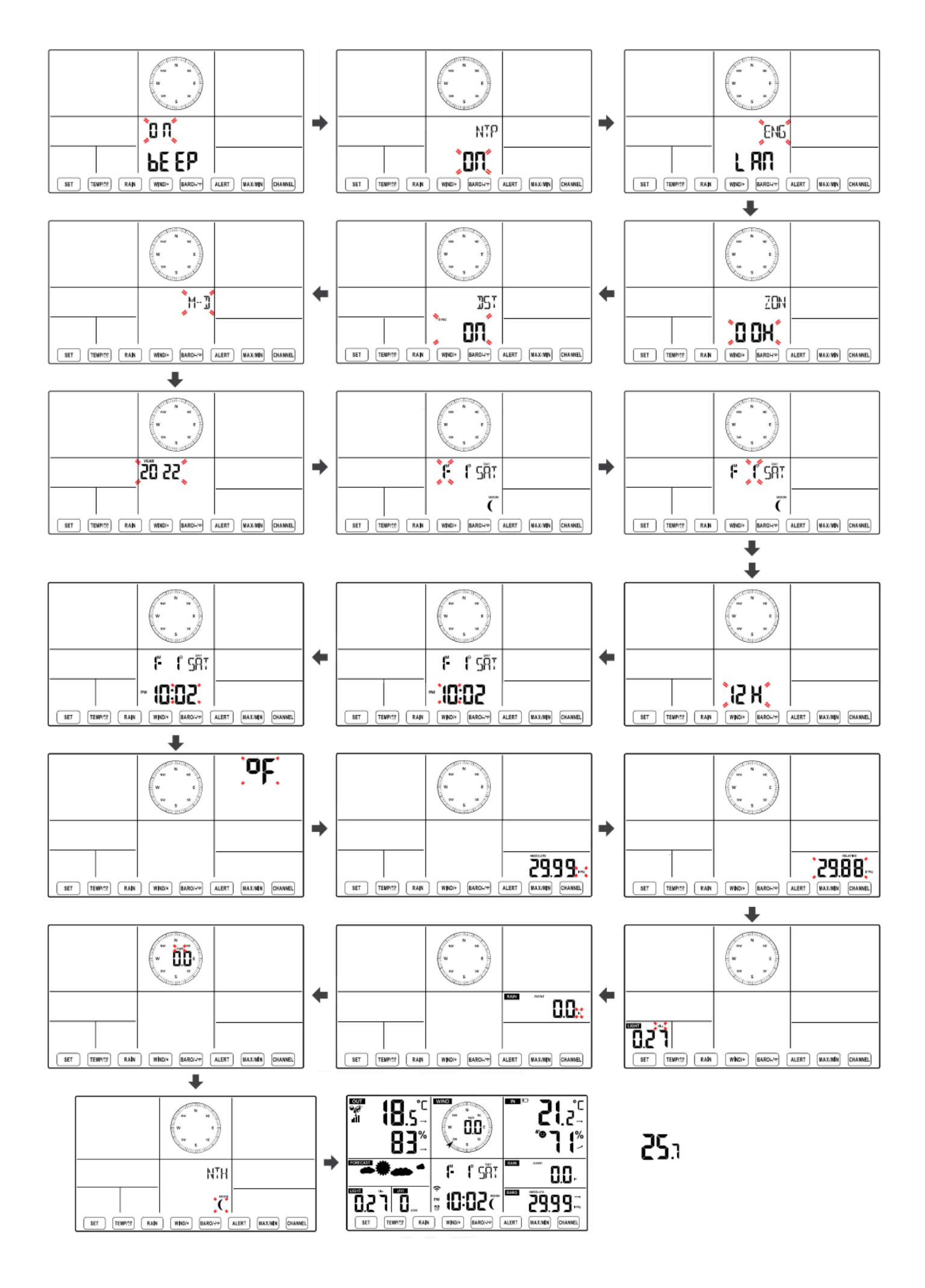

#### Maanfase

De hoofdunit berekent de maanfase op grond van uw tijd, datum en tijdzone. De onderstaande tabel geeft een overzicht van de fasen en hun pictogrammen voor het noordelijk en zuidelijk halfrond.

| Pictogrammen noordelijk<br>halfrond | Maanfase                                | Pictogrammen zuidelijk<br>halfrond |
|-------------------------------------|-----------------------------------------|------------------------------------|
|                                     | Nieuwe maan (maan is niet<br>zichtbaar) |                                    |
|                                     | Jonge maansikkel                        |                                    |
|                                     | Halve maan (eerste kwartier)            |                                    |
|                                     | Wassende maan                           |                                    |
|                                     | Volle maan                              |                                    |
|                                     | Afnemende maan                          |                                    |
|                                     | Halve maan (laatste kwartier)           |                                    |
|                                     | Krimpende maansikkel                    |                                    |

#### Wektijd instellen

- Druk in de normale modus op (10) [ SET ] om de wektijd weer te geven.
- Zodra de ingestelde wektijd verschijnt, houdt u de knop (10) **[ SET ]** 2 seconden ingedrukt om naar de instellingenmodus voor de wekker te gaan. Het wekuur begint te knipperen.
- Door op de knop (13) [ WIND/+ ] of (14) [ BARO/-/?] te drukken stelt u het gewenste wekuur in. Houd de knop (13) [ WIND/+ ] of (14) [ BARO/-/?] ingedrukt om het uur snel in te stellen.
- Door op (10) **[ SET ]** te drukken bevestigt u uw keuze en gaat u naar de instelling van de wekminuten. De minuten beginnen te knipperen.
- Door op de knop (13) [ WIND/+ ] of (14) [ BARO/-/?] te drukken stelt u de gewenste wekminuten in.
   Houd de knop (13) [ WIND/+ ] of (14) [ BARO/-/?] ingedrukt om de minuten snel in te stellen.
- Door op (10) **[ SET ]** te drukken bevestigt u uw keuze en beëindigt u de instellingenmodus. De hoofdunit keert terug naar de normale modus.

# 

- Als er 20 seconden lang geen knop ingedrukt wordt, wordt de instellingenmodus automatisch beëindigd en keert de hoofdunit terug naar de normale modus. Tijdens het aanpassen van de instellingen kunt u door op de knop (18) [-Q zz LIGHT/SNOOZE] te drukken of elk moment terugkeren naar de normale modus.

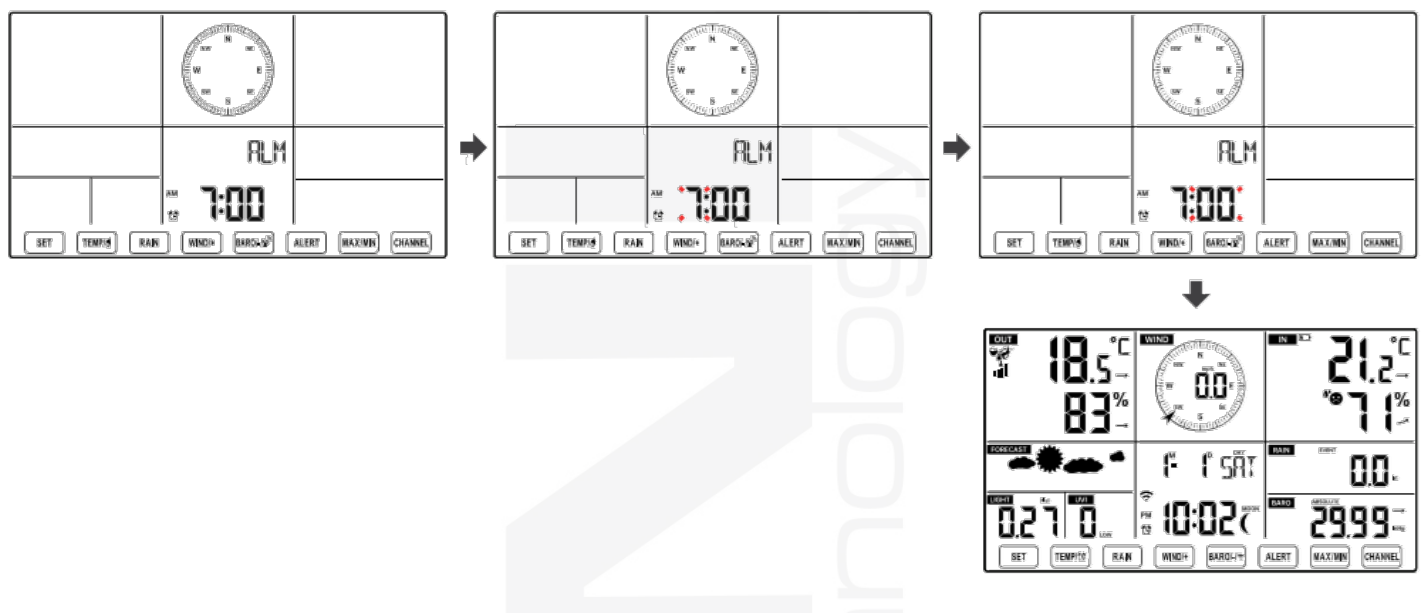

#### Wekker in/uitschakelen

- Druk in de weergavemodus van de wektijd op de knop (11) [ **TEMP**/ <sup>(1)</sup>] om de wekker in of uit te schakelen.
- Als de wekker ingeschakeld is, verschijnt op het scherm het wekkerpictogram ().
- Zodra de wekker afgaat, kunt u met een willekeurige knop, behalve (18) [-\[\begin{bmatrix} Z\_Z LIGHT/SNOOZE ], de wekker uitzetten; de volgende dag gaat de wekker opnieuw af.

#### Functie herhaald wekken (Snooze)

Zodra de wekker afgaat, kunt u hem tijdelijk uitzetten door op de knop (18) [2Z LIGHT/SNOOZE] te drukken. Het pictogram herhaald wekken gaat knipperen  $Z^{Z}$ . Het wekalarm wordt na 5 minuten opnieuw geactiveerd.

#### 9.2 TEMPERATUUR

#### Pijlen trend temperatuur en luchtvochtigheid

De pijlen voor de ontwikkelingstrend laten per uur zien of de temperatuur en luchtvochtigheid stijgen of dalen.

Pijl voor temperatuurtrend

| De temperatuur is in het       | De temperatuur is in het         | De temperatuur is in het      |
|--------------------------------|----------------------------------|-------------------------------|
| afgelopen uur gestegen met > 1 | afgelopen uur niet veranderd met | afgelopen uur gedaald met > 1 |
| °C/2 °F                        | meer dan 1 °C/2 °F               | °C/2 °F                       |
|                                | $\rightarrow$                    |                               |

#### Pijl voor trend luchtvochtigheid

| De luchtvochtigheid is tijdens | De luchtvochtigheid is in het | De luchtvochtigheid is tijdens |
|--------------------------------|-------------------------------|--------------------------------|
| het afgelopen uur toegenomen   | afgelopen uur niet veranderd  | het afgelopen uur afgenomen    |
| met > 3%                       | met meer dan 3%               | met < 3%                       |
|                                | $\rightarrow$                 | 7                              |

#### Thermisch comfortindicatie

De thermisch comfortindicatie is een pictogram dat uitgaat van de binnentemperatuur en de luchtvochtigheid om het comfortniveau aan te duiden.

| 8                     | •         | <b>6*</b>            |
|-----------------------|-----------|----------------------|
| Te koud /<br>te droog | Aangenaam | Te warm / te vochtig |

#### 9.3 LUCHTDRUK

#### Weergave van de luchtdruk

De barometrische druk (luchtdruk) is de kracht die wordt uitgeoefend door de atmosfeer van de aarde op een eenheidsgebied op een bepaalde plaats. De luchtdruk daalt naarmate de hoogte boven zeeniveau toeneemt. Meteorologen gebruiken barometers om de luchtdruk te meten. Schommelingen in de luchtdruk worden beïnvloed door het weer en daarom is het mogelijk om het weer te voorspellen door de veranderingen te meten.

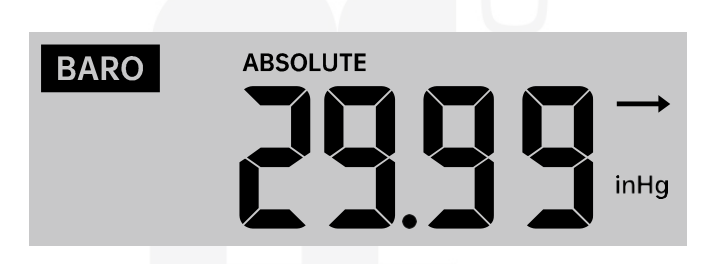

Druk om te schakelen tussen de weergave van de absolute en relatieve luchtdruk in de normale modus op de knop (14) **[ BARO**/-/ ? ].

| ABSOLUTE | Absolute luchtdruk op de locatie.                           |
|----------|-------------------------------------------------------------|
| RELATIVE | Relatieve luchtdruk op basis van de hoogte boven zeeniveau. |

#### Ontwikkelingspijl luchtdruk

De pijlen voor de ontwikkelingstrend laten per uur zien of de luchtdruk stijgt of daalt.

| De luchtdruk is in het afgelopen | De luchtdruk is in het afgelopen | De luchtdruk is in het afgelopen |
|----------------------------------|----------------------------------|----------------------------------|
| uur gestegen met > 2 hpa/0,06    | uur niet veranderd met meer dan  | uur gedaald                      |
| inHg                             | 2 hpa/0,06 inHg                  | met < 2 hpa/0,06 inHg            |
| >                                | $\rightarrow$                    |                                  |

#### 9.4 ANEMOMETER

#### Weergave van de meetwaarden voor wind

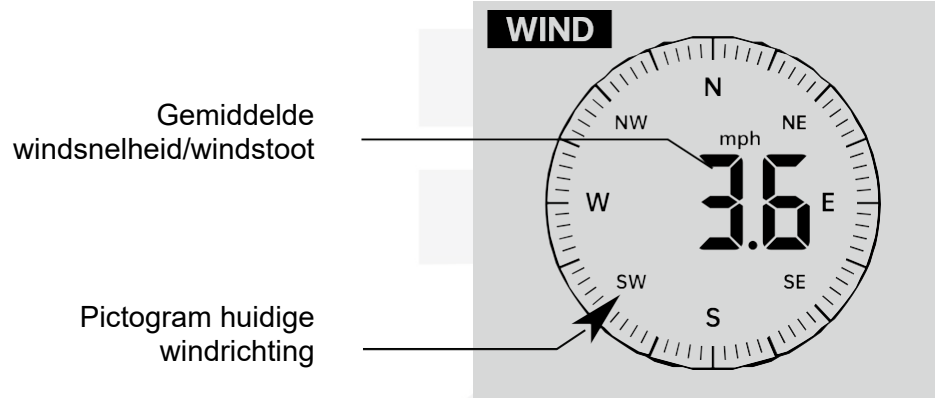

#### Modus windweergave selecteren

Druk in de normale modus op de knop (13) **[WIND/+]** om te schakelen tussen huidige gemiddelde windsnelheid, windstoot en windrichting.

#### 9.5 NEERSLAG

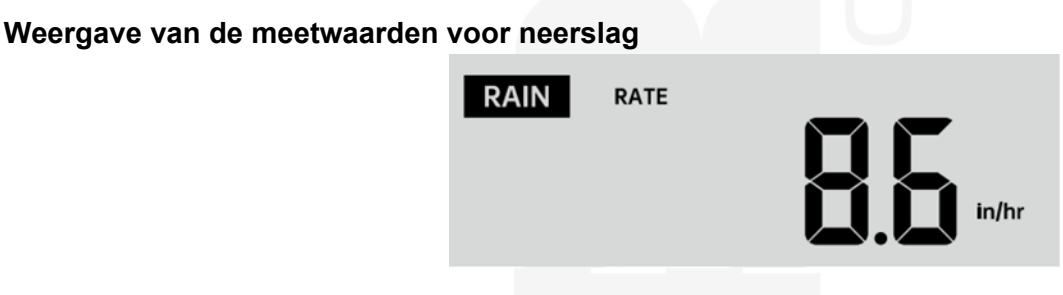

De neerslagsectie op het scherm toont informatie over de hoeveelheid en intensiteit van de neerslag.

#### Weergavemodus voor meetwaarden neerslag selecteren

Druk in de normale modus op de knop (12) **[ RAIN ]** om te schakelen tussen neerslagintensiteit, event en totale neerslag per uur, dag, week, maand en totaal.

#### Verklarende woordenlijst

| EVENT   | : de gemeten neerslag vanaf het moment waarop het begon te regenen; wanneer de gemeten neerslagwaarde van de afgelopen 24 uur minder dan 10 mm (0,039 in) bedraagt, wordt de waarde op nul gezet. |
|---------|----------------------------------------------------------------------------------------------------|
| RATE    | : huidige neerslagintensiteit (gebaseerd op meting tijdens het afgelopen uur)                                                                                                    |
| HOURLY  | : huidige hoeveelheid neerslag in het afgelopen uur                                                                                                    |
| DAILY   | : totale hoeveelheid neerslag van de afgelopen dag (vanaf middernacht)                                                                                                    |
| WEEKLY  | : totale hoeveelheid neerslag van de afgelopen 7 dagen                                                                                                    |
| MONTHLY | : totale hoeveelheid neerslag van de huidige kalendermaand; op de eerste dag van de<br>maand wordt de waarde op nul gezet                                                                         |
| TOTAL   | : totale hoeveelheid neerslag sinds de vorige reset                                                                                                    |

#### Registratie van de totale hoeveelheid neerslag resetten

Houd in de normale modus de knop (12) **[ RAIN ]** 2 seconden ingedrukt om de registratie van de totale hoeveelheid neerslag te resetten.

#### 

- Door de registratie van de wekelijkse hoeveelheid neerslag te resetten, wordt ook de dagelijkse hoeveelheid neerslag gereset.

- Door de registratie van de maandelijkse hoeveelheid neerslag te resetten, worden ook de dagelijkse en wekelijkse hoeveelheid neerslag gereset.
- Door de registratie van de totale hoeveelheid neerslag te resetten, worden ook de maandelijkse, wekelijkse en dagelijkse hoeveelheid neerslag gereset.

#### 9.6 WEERINDEX EN WEERSVOORSPELLING

#### Weerindex

Door op de knop (11) **[ TEMP/** <sup>(1)</sup>] te drukken kunt u door weerindexen bladeren in deze volgorde: gevoelstemperatuur > warmte-index > wind chill > dauwpunt

#### Gevoelstemperatuur (feels like)

De gevoelstemperatuur buiten is gebaseerd op factoren als de buitentemperatuur en luchtvochtigheid.

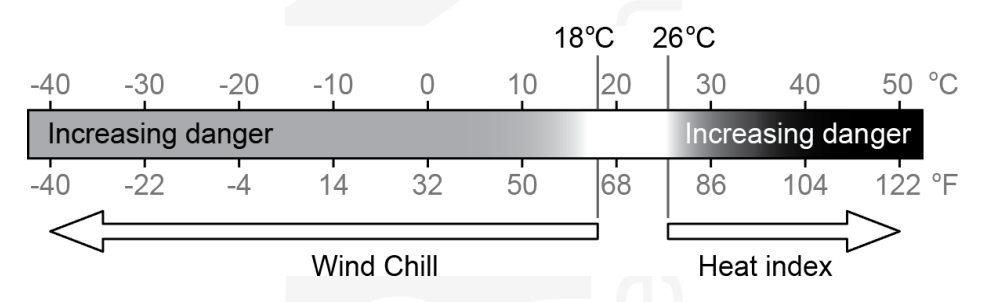

#### Warmte-index (heat index)

De warmte-index wordt berekend uit de door de 7-in-1 sensor gemeten temperatuur en luchtvochtigheid.

#### Wind chill

De meting van de Wind Chill (gevoelstemperatuur) is gebaseerd op het gecombineerde effect van temperatuur en wind. De Wind Chill factor wordt alleen berekend uit temperatuurwaarden gemeten met de geïntegreerde draadloze 7-in-1 sensor.

#### 

- De wind chill wordt alleen getoond wanneer de buitentemperatuur lager is dan 10 °C (50 °F) en de windsnelheid hoger dan 4,8 km/u (3 mph); anders verschijnt '--.-'.

#### Dauwpunt (dew point)

(De temperatuur van) het dauwpunt is de temperatuur waarbij de lucht maximaal verzadigd is met waterdamp (de relatieve luchtvochtigheid is 100%). Als de temperatuur onder dit punt daalt, treedt condensatie op. De temperatuur van het dauwpunt is verschillend bij een verschillende absolute luchtvochtigheid. De temperatuur van het dauwpunt wordt berekend uit de met de geïntegreerde draadloze 7-in-1 sensor gemeten buitentemperatuur en luchtvochtigheid.

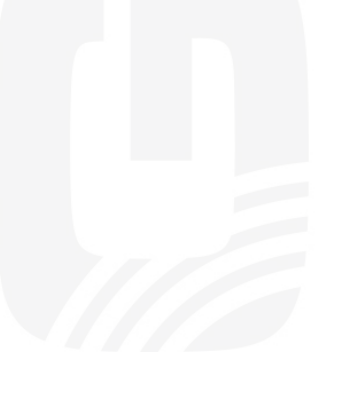

#### Weersvoorspelling

De ingebouwde luchtdruksensor in de hoofdunit registreert luchtdrukveranderingen en bepaalt op basis van deze veranderingen de weersvoorspelling.

De hoofdunit kan 6 pictogrammen voor de weersvoorspelling weergeven: zonnig, half bewolkt, bewolkt, regen, onweer en sneeuw.

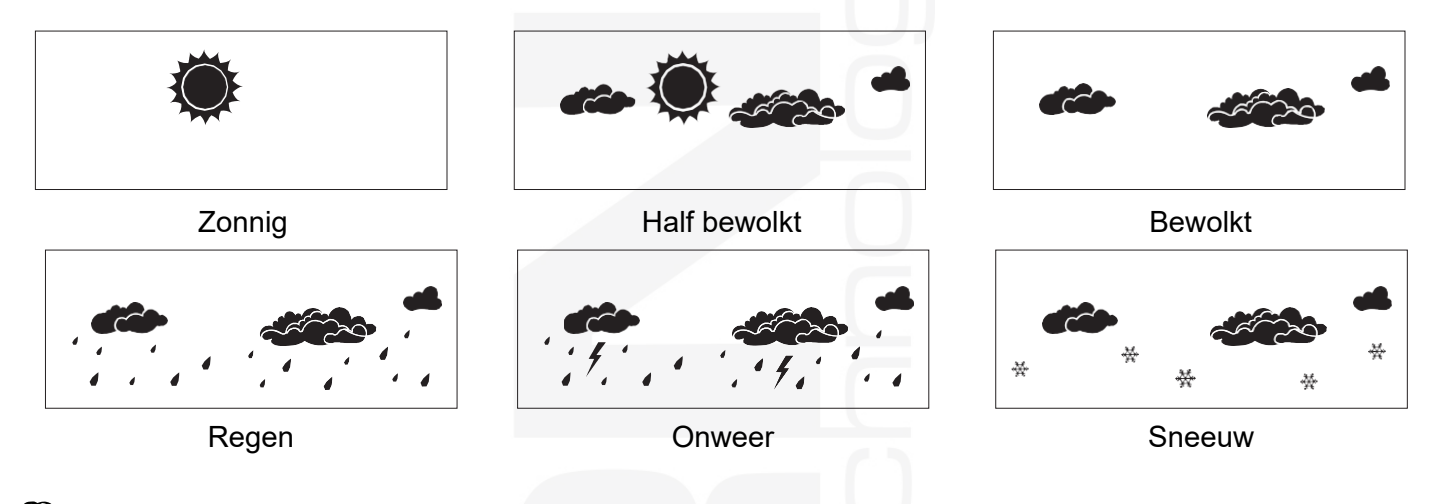

#### i **OPMERKING:**

De nauwkeurigheid van de weersvoorspelling gebaseerd op luchtdruk is ongeveer 65 tot 70%. De \_ weersvoorspelling is geldig voor de navolgende 12 tot 24 uur en weerspiegelt dus niet per se de huidige situatie.

#### Waarschuwing voor ijzel

Wanneer de buitentemperatuur lager is dan 1 °C/33,8 °F, verschijnt op het lcd-scherm het sneeuwvlokpictogram 💥.

#### 9.7 **GEMETEN MAXIMUM – EN MINIMUMWAARDEN**

Druk in de normale modus op de knop (16) [ MAX/MIN ] om te schakelen tussen de gemeten maximum- en minimumwaarden.

#### i **OPMERKING:**

- Als er 10 seconden lang geen knop ingedrukt wordt, keert de hoofdunit terug naar de normale modus.

IN

BARO

귀다

MAX/MIN

'n

CHANNEL

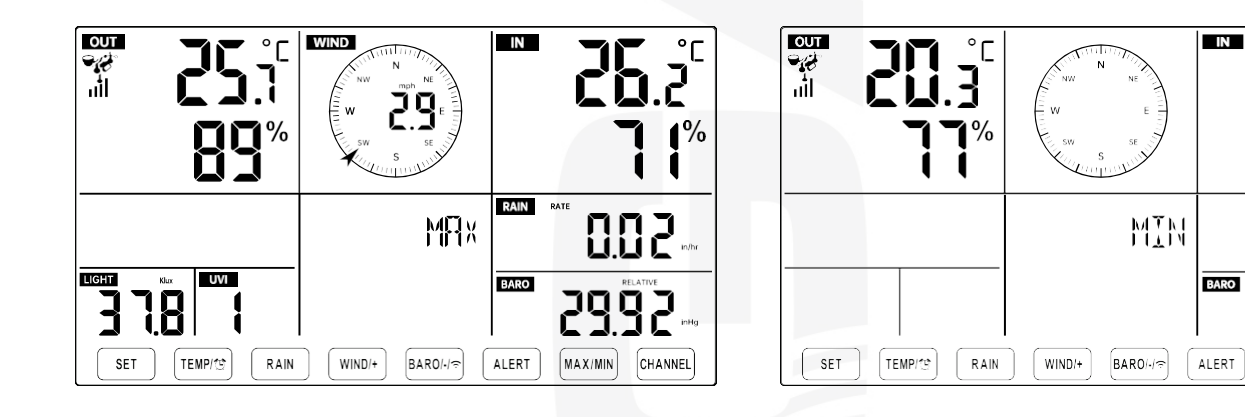

#### **GEMETEN MAXIMUM- EN MINIMUMWAARDEN WEERGEVEN**

#### Maximum- en minimumwaarden voor gevoelstemperatuur, wind chill, warmte-index en dauwpunt

- 1. Druk als de maximumwaarden worden weergegeven op de knop (11) **[ TEMP**/ <sup>(1)</sup> **]** om de weergave van de maximumwaarden voor → gevoelstemperatuur → wind chill → warmte-index → dauwpunt → buitentemperatuur te wijzigen.
- Druk als de minimumwaarden worden weergegeven op de knop (11) [ TEMP/ ☺ ] om de weergave van de minimumwaarden voor → gevoelstemperatuur → wind chill → warmte-index → dauwpunt → en buitentemperatuur te wijzigen.

#### Gemeten maximumwaarden windsnelheid, windstoten

Druk als de maximumwaarden worden weergegeven op de knop (13) **[WIND/+]** om de weergave van de maximumwaarden voor GEMIDDELDE WINDSNELHEID en WINDSTOTEN te wijzigen.

#### Gemeten maximumwaarden neerslagintensiteit, dagelijkse, wekelijkse en maandelijkse totale neerslag

Druk als de maximumwaarden worden weergegeven op de knop (12) **[ RAIN ]** om de weergave van de maximumwaarden voor neerslagintensiteit  $\rightarrow$  dagelijkse  $\rightarrow$  wekelijkse  $\rightarrow$  en maandelijkse totale neerslag te wijzigen.

#### Gemeten maximumwaarden absolute en relatieve luchtdruk

- 1. Druk om de maximumwaarden weer te geven op de knop (14) [ **BARO**/-/? ] om de weergave van de maximumwaarden voor absolute en relatieve luchtdruk te wijzigen.
- 2. Druk als de minimumwaarden worden weergegeven op de knop (14) [ **BARO**/-/?] om de weergave van de minimumwaarden voor absolute en relatieve luchtdruk te wijzigen.

#### Wissen van de gemeten maximum- en minimumwaarden

- Houd de knop (16) [ MAX / MIN ] 2 seconden ingedrukt om de op dat moment getoonde gemeten maximumwaarde te wissen.
- Houd de knop (16) [MAX / MIN ] 2 seconden ingedrukt om de op dat moment getoonde gemeten minimumwaarde te wissen.

#### 9.8 ALARMSIGNAAL HOGE/LAGE MEETWAARDEN INSTELLEN

#### Alarminstellingen weergeven

- Druk in de normale modus meermaals op de knop (15) **[ ALERT ]** om te schakelen tussen de weergave van de ingestelde alarmwaarden voor hoge/lage waarden.

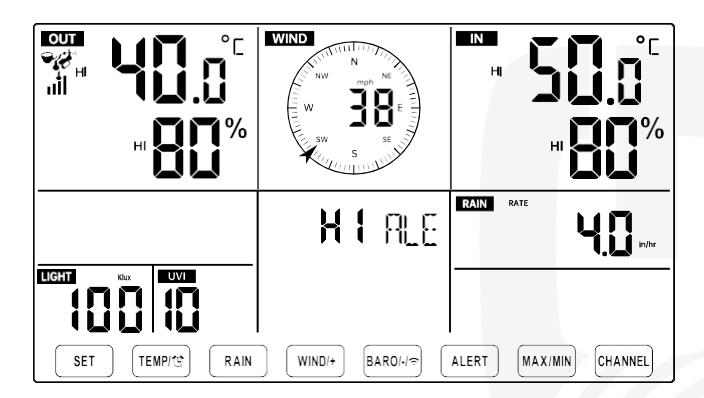

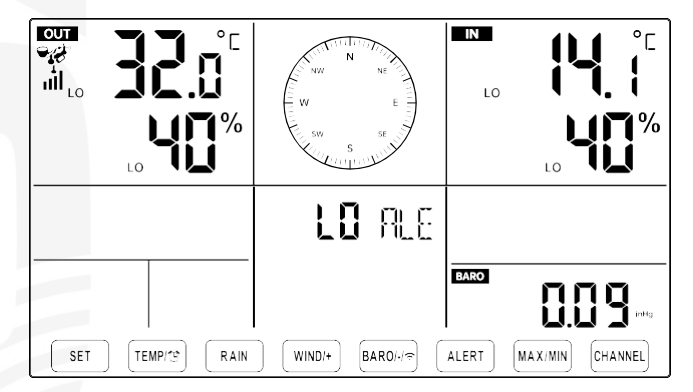

#### Alarm instellen

- Houd in de normale modus de knop (15) **[ ALERT ]** 2 seconden ingedrukt om naar de modus van de alarminstellingen te gaan.
- Door op de knop (13) [ WIND/+ ] en (14) [ BARO/-/?] te drukken kunt u de ingestelde waarde wijzigen en door vervolgens op de knop (11) [ TEMP/ 🕸 ] te drukken schakelt u het alarm in/uit.
- Door op de knop (15) [ ALERT ] te drukken bevestigt u de instelling en gaat u door naar de volgende.
- Als het alarm ingeschakeld is, verschijnt het pictogram **A** of LO.

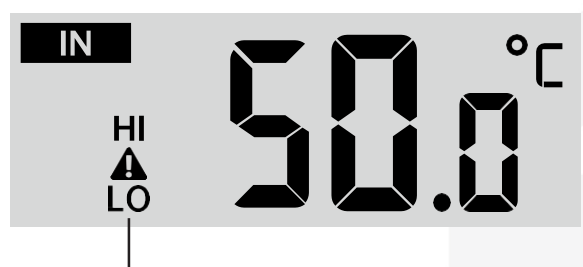

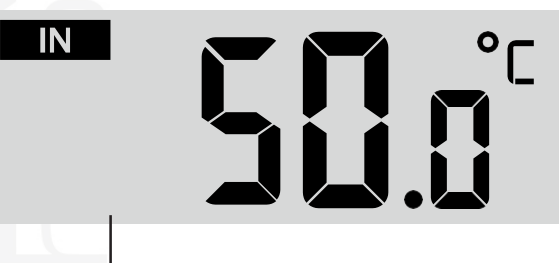

Alarm hoge/lage waarde is ingeschakeld

Alarm hoge/lage waarde is uitgeschakeld

Druk om de alarminstellingen te beëindigen op elk gewenst moment op de knop (18)
 [-<sup>-</sup>Q<sup>-</sup> zz LIGHT/SNOOZE].

De volgorde van de hoge/lage meetwaarden vindt u hieronder.

| Volgorde van de<br>alarminstellingen           | Bereik van de instelling                                                 | Schermsectie                                              | Standaard waarde                                   |
|------------------------------------------------|--------------------------------------------------------------------------|-----------------------------------------------------------|----------------------------------------------------|
| Binnentemperatuur, bovenwaarde                 | -9,9 °C ~ 50 °C                                                          |                                                           | 50 °C (122 °F)                                     |
| Binnentemperatuur, onderwaarde                 | (14,1 °F – 122 °F)                                                       | Binnen                                                    | -9,9 °C (14,1 °F)                                  |
| Relatieve luchtvochtigheid binnen, bovenwaarde | 1% - 99%                                                                 | temperatuur en<br>relatieve<br>luchtvochtigheid           | 80%                                                |
| Relatieve luchtvochtigheid binnen, onderwaarde |                                                                          |                                                           | 40%                                                |
| Buitentemperatuur, bovenwaarde                 | -40 °C - 70 °C                                                           | Buiten<br>temperatuur en<br>relatieve<br>luchtvochtigheid | 40 °C (104 °F)                                     |
| Buitentemperatuur, onderwaarde                 | (-40 °F – 158 °F)                                                        |                                                           | 0 °C (32 °F)                                       |
| Relatieve luchtvochtigheid buiten, bovenwaarde | 10/ 000/                                                                 |                                                           | 80%                                                |
| Relatieve luchtvochtigheid buiten, onderwaarde | 176 - 3976                                                               |                                                           | 40%                                                |
| Gemiddelde windsnelheid,<br>bovenwaarde        | 0 - 50 m/s<br>2 - 180 km/u<br>1 - 111 mph<br>1 - 97 knopen<br>0 - 60 bft | Windsnelheid                                              | 17 m/s<br>62 km/u<br>38 mph<br>33 knopen<br>20 bft |
| Windstoot, bovenwaarde                         | 0 - 50 m/s<br>2 - 180 km/u<br>1 - 111 mph<br>1 - 97 knopen<br>0 - 60 bft | Windsnelheid                                              | 17 m/s<br>62 km/u<br>38 mph<br>33 knopen<br>20 bft |

| Daling luchtdruk                          | 1 hpa - 10 hpa<br>0,03 ~ 0,3 inHg<br>0,7 ~ 7,5 mmHg | Luchtdruk                     | 3 hPa<br>0,09 inHg<br>2,2 mmHg |
|-------------------------------------------|-----------------------------------------------------|-------------------------------|--------------------------------|
| Regenintensiteit, bovenwaarde             | 1 mm/u - 1000 mm/u<br>(0,04 in/h - 39 in/h)         | Neerslag                      | 101 mm/u<br>(4 in/h)           |
| Dagelijkse totale neerslag                | 1 mm - 1000 mm<br>(0,03 in - 39,37 in)              | Neerslag                      | 101 mm<br>(4 in)               |
| Uv-index, bovenwaarde                     | 1 - 15                                              | Uv-index                      | 10                             |
| Zonnestralingsintensiteit,<br>bovenwaarde | 1 Klux - 200.0 Klux<br>7-1580 W/M²<br>0-185 Kf      | Zonnestralingsinten<br>siteit | 100 Klux<br>790 W/M²<br>92 Kfc |

#### Alarmsignaal hoge/lage meetwaarden uitschakelen

Druk om het alarmsignaal uit te schakelen op (18) [  $2 z_z$  LIGHT/SNOOZE ] aan de bovenkant van de hoofdunit of wacht één minuut tot het automatisch uitgeschakeld wordt.

# 

- Zodra het alarm afgaat, zal het geluidssignaal gedurende één minuut te horen zijn en beginnen het alarmpictogram en de gemeten waarde te knipperen
- Als het alarmsignaal na één minuut automatisch wordt uitgeschakeld, blijven het alarmpictogram en de gemeten waarde knipperen totdat de gemeten waarde buiten het instelbereik van het alarm ligt.
- Het alarmsignaal wordt opnieuw geactiveerd wanneer de gemeten waarden weer binnen het ingestelde alarmbereik liggen.

#### 9.9 SCHERMVERLICHTING

#### Met voedingsadapter

De permanente schermverlichting kan alleen worden ingeschakeld als het hoofdapparaat permanent wordt gevoed door de voedingsadapter. Als de adapter is losgekoppeld, kan de schermverlichting slechts tijdelijk worden ingeschakeld.

Druk op de knop (18) [-Q zz LIGHT/SNOOZE ] om de helderheid van de schermverlichting in te stellen: hoog (High), laag (Low) of verlichting uit (Off).

#### Zonder voedingsadapter

Bij voeding met alleen batterijen wordt door een druk op de knop (18) [ 2 Zz LIGHT / SNOOZE ] de verlichting voor 15 s ingeschakeld.

#### 9.10 PICTOGRAM BATTERIJEN BIJNA LEEG

Als het pictogram Batterijen bijna leeg verschijnt op het scherm van de hoofdunit in het gedeelte met meetwaarden van de buitentemperatuur en luchtvochtigheid, betekent dit dat de batterijen in de geïntegreerde draadloze 7-in-1 sensor bijna leeg zijn en moeten worden vervangen. Vervang altijd alle batterijen.

Als het pictogram Batterijen bijna leeg verschijnt in het gedeelte met meetwaarden van de binnentemperatuur en luchtvochtigheid, betekent dit dat de batterijen in de hoofdunit bijna leeg zijn en moeten worden vervangen. Vervang altijd alle batterijen.

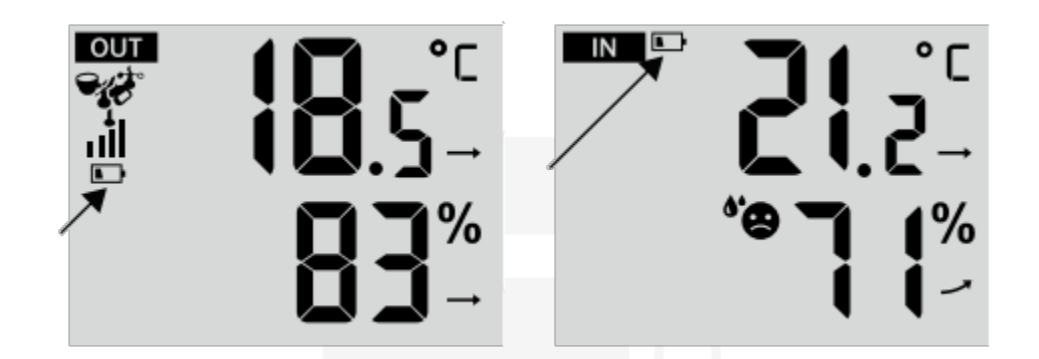

#### 9.11 FABRIEKSINSTELLINGEN HERSTELLEN

Bij een storing is het herstellen van de fabrieksinstellingen de ideale manier om het weerstation in de oorspronkelijke staat terug te brengen.

- 1. Verwijder de batterijen uit de geïntegreerde draadloze 7-in-1 sensor en de hoofdunit en koppel de voedingsadapter los.
- 2. Volg de instructies in het hoofdstuk 'DE HOODUNIT INSTELLEN' om de geïntegreerde draadloze 7-in-1 sensor te koppelen.

#### 9.12 VERZORGING EN ONDERHOUD

 De regenmeter moet eens in de 3 maanden schoongemaakt worden. Draai de trechter van de regenmeter tegen de klok in en til hem op zodat de mechanismen van de regenmeter zichtbaar worden. Maak ze schoon met een vochtige doek. Verwijder al het vuil en insecten. Spuit de sensor lichtjes in met insectenverdelger als er veel insecten in zitten.

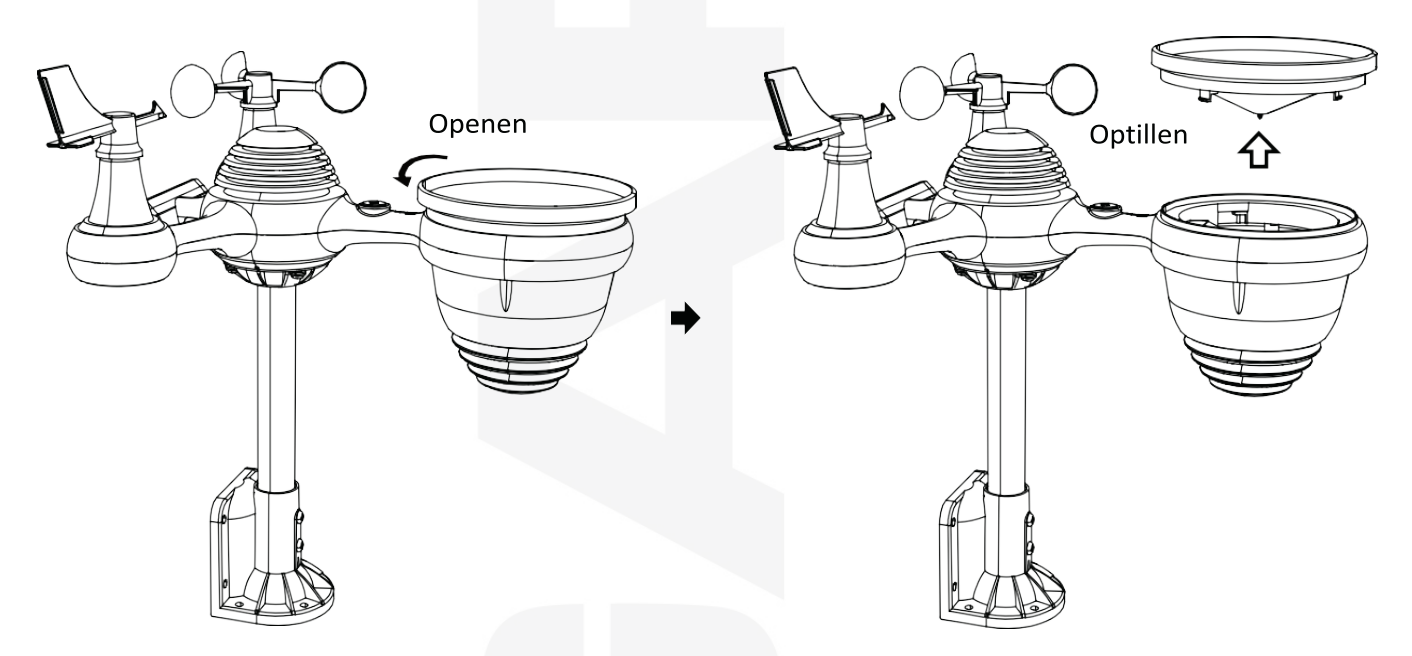

- 2. Maak de zonnestralings/uv-intensiteitssensor en het zonnepaneel elke 3 maanden schoon met een vochtige, pluisvrije doek.
- 3. Onderhoud van de sensor voor het meten van de temperatuur en de luchtvochtigheid:
  - a) Schroef de trechter van de regenmeter los door deze tegen de wijzers van de klok in te draaien (zie hierboven) en verwijder hem.
  - b) Draai de 4 kruiskopschroeven op het ronde voetstuk van het kiepsysteem los en verwijder het kiepsysteem met het voetstuk.
  - c) Na verwijdering van het kiepsysteem worden de drie kruiskopschroeven van het stralingsscherm toegankelijk. Draai de schroeven los en verwijder het stralingsscherm voorzichtig uit de onderkant van de geïntegreerde draadloze 7-in-1 sensor.
  - d) Verwijder voorzichtig al het vuil en insecten van de sensor (de sensor mag niet nat worden) en

het stralingsscherm en droog het stralingsscherm af.

- e) Nadat u de temperatuur- en relatieve vochtigheidssensor, het stralingsscherm en de het kiepsysteem van de regenmeter hebt schoongemaakt, plaatst u alle onderdelen één voor één weer in elkaar.
- 4. Gebruik bij het vervangen van de batterijen altijd nieuwe batterijen van hoge kwaliteit (wij adviseren het gebruik van lithiumbatterijen).

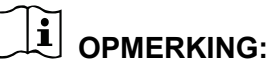

- Voer alle onderhoudswerkzaamheden uit de buurt van verhoogde plaatsen uit, leg de geïntegreerde draadloze sensor bijvoorbeeld op een tafel.

#### 10. PROBLEEMOPLOSSING

| Probleem                                                                                                    | Oplossing                                                                                                    |
|----------------------------------------------------------------------------------------------------|----------------------------------------------------------------------------------------------------|
| De geïntegreerde draadloze<br>7-in-1 sensor communiceert<br>niet met de hoofdunit                                                             | Het is mogelijk dat de 7-in-1 sensor niet juist gekoppeld is en dat de<br>hoofdunit de gegevens heeft aangemerkt als ongeldig. De hoofdunit moet<br>daarom gereset worden.                                                                                                    |
|                                                                                                    | Gebruik een dun voorwerp om de knop (11) <b>[ RESET ]</b> aan de onderkant<br>van de geïntegreerde draadloze 7-in-1 sensor 3 seconden ingedrukt te<br>houden om de stroomtoevoer te onderbreken. De led knippert elke 20<br>seconden.                                                         |
|                                                                                                    | Als de led niet elke 20 seconden knippert, verwijder dan de batterijen uit de geïntegreerde draadloze 7-in-1 sensor en bedek het zonnepaneel gedurende vijf minuten om de restspanning te ontladen.                                                                                           |
|                                                                                                    | Plaats de batterijen terug en voer een nieuwe koppeling met de hoofdunit<br>uit (zie hoofdstuk <b>DE SENSOR OPNIEUW KOPPELEN</b> ) op een afstand<br>van ongeveer 3 meter tussen de twee units.                                                                                               |
|                                                                                                    | De led van de geïntegreerde draadloze 7-in-1 sensor knippert elke 20<br>seconden. Als de LED-diode niet elke 20 seconden knippert, vervang dan<br>de batterijen van de geïntegreerde draadloze 7-in-1 sensor.                                                                                 |
|                                                                                                    | Als de batterijen onlangs nog zijn vervangen, controleer dan de polariteit.<br>Ga als de led van de geïntegreerde draadloze 7-in-1 sensor elke 20<br>seconden knippert verder met de volgende stap.                                                                                           |
|                                                                                                    | Het is mogelijk dat er sprake is van tijdelijk signaalverlies als gevolg van interferentie of andere factoren die verband houden met de locatie van de geïntegreerde draadloze 7-in-1 sensor,                                                                                                 |
|                                                                                                    | of dat de batterijen van de geïntegreerde draadloze 7-in-1 sensor zijn vervangen en deze niet opnieuw is gekoppeld met de hoofdunit. Volg de instructies uit het hoofdstuk <b>DE SENSOR OPNIEUW KOPPELEN.</b>                                                                                 |
| De meetwaarden van de<br>binnen- en<br>buitentemperatuur zijn niet<br>hetzelfde, zelfs niet als beide<br>units naast elkaar zijn<br>geplaatst | Laat de geïntegreerde draadloze 7-in-1 sensor een uur stabiliseren<br>vanwege signaalfiltering. De binnen- en buitentemperatuur moeten binnen<br>een bereik van $\pm 2 \degree C (\pm 4 \degree F)$ overeenkomen (de nauwkeurigheid van de<br>sensor is $\pm 1 \degree C (\pm 2 \degree F)$ . |
|                                                                                                    | Met de kalibratiefunctie kunt u de binnen- en buitentemperatuur aanpassen<br>aan de hand van een betrouwbare bron.                                                                                                    |

| De temperatuursensor geeft<br>overdag een te hoge waarde<br>aan                   | Controleer of de geïntegreerde draadloze 7-in-1 sensor zicht niet te dicht bij<br>warmtebronnen of constructies zoals gebouwen, tegels, muren of<br>airconditioners bevindt.                                                                                                    |  |
|-----------------------------------------------------------------------------------|----------------------------------------------------------------------------------------------------|--|
| De regenmeter stuurt ook<br>meetwaarden door als het<br>niet regent               | Een onstabiele montageoplossing (de montagestang is niet goed bevestigd<br>en beweegt) kan ervoor zorgen dat het kiepsysteem een onjuiste toename<br>van de totale neerslag laat zien. De stang moet stabiel en vlak geïnstalleerd<br>zijn (zie het hoofdstuk <b>DE GEÏNTEGREERDE DRAADLOZE 7-IN-1</b><br><b>SENSOR UITLIJNEN</b> )                                                                     |  |
|                                                                                   | Controleer of de router defect is.                                                                                                    |  |
| De hoofdunit is niet<br>aangesloten op het wifi-<br>netwerk                       | <ol> <li>Controleer of het wifi-pictogram wordt weergegeven op het scherm<br/>van de hoofdunit. Als de draadloze netwerkverbinding succesvol is,<br/>verschijnt in het gedeelte waar de huidige tijd wordt weergegeven het<br/>wifi-pictogram ?.</li> </ol>                                                                                                    |  |
|                                                                                   | <ol> <li>Controleer de juistheid van de wifi-instellingen (netwerknaam en wachtwoord).</li> </ol>                                                                                                    |  |
|                                                                                   | <ol> <li>Check of de hoofdunit is aangesloten op de netwerkadapter. Als de<br/>hoofdunit alleen wordt gevoed door batterijen, maakt hij geen<br/>verbinding met het wifi-netwerk.</li> </ol>                                                                                                    |  |
|                                                                                   | <ol> <li>De hoofdunit ondersteunt alleen 2,4 GHz wifi-netwerken. Als uw<br/>router op de 5 GHz-frequentie werkt en het een dual-band router is,<br/>moet u de 5 GHz-band uitschakelen en de 2,4 GHz-band inschakelen<br/>OF voor beide netwerken een andere SSID gebruiken.</li> </ol>                                                                                                    |  |
|                                                                                   | 5. De hoofdunit ondersteunt geen netwerken voor gasten.                                                                                                    |  |
| De gegevens worden niet<br>naar wunderground.com of<br>weathercloud.net verzonden | <ol> <li>Controleer of het wachtwoord of de sleutel juist zijn. Het gaat om het<br/>wachtwoord dat u hebt geregistreerd op Wunderground.com.<br/>Uw wachtwoord op Wunderground.com mag niet beginnen met niet-<br/>alfanumerieke tekens (dit is een Wunderground.com-regel, geen<br/>beperking van het weerstation). Voorbeeld: \$worknet is geen geldig<br/>wachtwoord, maar worknet\$ wel)</li> </ol> |  |
|                                                                                   | <ol> <li>Controleer of de ID van het station juist is. In de ID van het station<br/>worden alle letters met een hoofdletter geschreven; het meest<br/>voorkomende probleem is verwarring van O met 0 (en omgekeerd).<br/>Voorbeeld KCAPHOEM12, niet KCAPH0EM12.</li> </ol>                                                                                                    |  |
|                                                                                   | <ol> <li>Controleer of op de hoofdunit de juiste datum en tijd worden<br/>weergegeven, anders worden de gegevens geüpload met een<br/>verkeerde tijdstempel.</li> </ol>                                                                                                    |  |
|                                                                                   | <ol> <li>Controleer of de juiste tijdzone is ingesteld, anders worden de<br/>gegevens ge üpload met een verkeerde tijdstempel.</li> </ol>                                                                                                    |  |
|                                                                                   | <ol> <li>Controleer de instellingen van de firewall van uw router. De hoofdunit<br/>verzendt de gegevens via port 80.</li> </ol>                                                                                                    |  |

| HOOFDUNIT                                                                    |                                                                                                    |  |
|------------------------------------------------------------------------------|----------------------------------------------------------------------------------------------------|--|
| Belangrijkste specificaties                                                  |                                                                                                    |  |
| Afmetingen (b x h x d)                                                       | 191,6 x 127 x 16 mm (7,5 x 5 x 0,6 inch)                                                                                            |  |
| Gewicht                                                                      | 305 g (zonder batterijen)                                                                                                    |  |
| Voeding                                                                      | Voedingsadapter AC-DC 5V, 1A (meegeleverd)                                                                                          |  |
| Back-upbatterijen                                                            | 3 AAA-batterijen (niet meegeleverd, alkalische batterijen<br>aanbevolen, gebruik van oplaadbare batterijen is niet aan te<br>raden) |  |
| Ondersteunde sensoren                                                        | 1 geïntegreerde draadloze 7-in-1 sensor (meegeleverd)                                                                               |  |
| Instellingen schermverlichting                                               | 2 helderheidsniveaus en optie van volledige uitschakeling                                                                           |  |
| Wifi-specificaties                                                           |                                                                                                    |  |
| Wifi-standaard                                                               | 802.11 b/g/n                                                                                                    |  |
| Wifi-frequentie                                                              | 2,4 GHz                                                                                                    |  |
| Ondersteunde<br>routerbeveiligingstypen                                      | WPS, WEP, WPA, WPA2 Personal, WPA2 Enterprise, WPA3                                                                                 |  |
| Ondersteund apparaat voor gebruikersinterface-instellingen                   | Slimme apparaten met wifi-functie en WA-modus: laptops, computers, smartphones en tablets                                           |  |
| Aanbevolen internetbrowsers<br>voor instelling van de<br>gebruikersinterface | De nieuwste versie van elke webbrowser die HTML 5<br>ondersteunt                                                                    |  |
| Ondersteunde meteorologische                                                 | e servers                                                                                                    |  |
| Ondersteunde meteorologische<br>servers                                      | Weather Underground, Weathercloud                                                                                                   |  |
| Specificaties van de tijdfuncties                                            |                                                                                                    |  |
| Tijdweergave                                                                 | HH: MM                                                                                                    |  |
| Formaat tijdweergave                                                         | 12 uur of 24 uur                                                                                                    |  |
| Formaat datumweergave                                                        | DD/MM of MM/DD                                                                                                    |  |
| Tijdaanpassing                                                               | Via internet, m.b.v. de UTC-tijdserver of handmatig                                                                                 |  |
| Tijdzones                                                                    | GMT ± 12                                                                                                    |  |
| DST (zomertijd)                                                              | ON/OFF                                                                                                    |  |
| Taal van dagafkortingen                                                      | EN / DE / FR / ES / NL / CZ / PL / HU                                                                                               |  |
| Barometer                                                                    |                                                                                                    |  |
| Eenheden                                                                     | hPa, inHg en mmHg                                                                                                    |  |
| Meetbereik                                                                   | 600 - 1100 hPa (instelling relatieve druk 930 - 1050 hPa)                                                                           |  |
|                                                                              |                                                                                                    |  |

| Nauwkeurigheid van de<br>luchtdrukmeting                          | 700 - 1100 hPa ± 5 hPa / 600 - 696 hPa ± 8 hPa<br>20,67 - 32,48 inHg ± 0,15 inHg / 17,72 - 20,55 inHg ± 0,24 inHg<br>525 - 825 mmHg ± 3,8 mmHg / 450 - 522 mmHg ± 6 mmHg<br>Bij een temperatuur van 25 °C (7 °F) |  |
|-------------------------------------------------------------------|----------------------------------------------------------------------------------------------------|--|
| Pictogrammen weersvoorspelling                                    | Zonnig, half bewolkt, bewolkt, regen, onweer en sneeuw                                                                                                    |  |
| Weergavemodus                                                     | Actueel                                                                                                    |  |
| Geheugenmodi                                                      | Dagelijks maximum/minimum                                                                                                    |  |
| Alarm meetwaarde                                                  | Alarm wijziging luchtdruk                                                                                                    |  |
| Binnen-/buitentemperatuur                                         |                                                                                                    |  |
| Eenheden                                                          | °C en °F                                                                                                    |  |
| Weergavebereik<br>binnentemperatuur                               | -9,9 °C - 50 °C (14,1 °F - 122 °F)                                                                                                    |  |
| Weergavebereik<br>buitentemperatuur                               | -40 °C - 70 °C (-40 °F - 158 °F)                                                                                                    |  |
| Nauwkeurigheid<br>binnentemperatuurmeting                         | ± -0,6 °C (10 °C ~ 50 °C )<br>± -0,8 °C (-9,9 °C ~ 10 °C )                                                                                                    |  |
| Nauwkeurigheid<br>buitentemperatuurmeting                         | ± 0,8 °C (10 °C ~ 50 °C )<br>± 1°C (-9,9°C ~ 10°C & 50°C ~ 70°C )<br>± 1,5 °C (-10 °C ~ -40 °C )                                                                                                    |  |
| Weergavemodus                                                     | Actueel                                                                                                    |  |
| Geheugenmodi                                                      | Dagelijks maximum/minimum                                                                                                    |  |
| Alarmen meetwaarden                                               | Bovengrens (HI), ondergrens (LO)                                                                                                    |  |
| Relatieve luchtvochtigheid binnen/buiten                          |                                                                                                    |  |
| Eenheden                                                          | %                                                                                                    |  |
| Weergavebereik                                                    | 1 - 99%                                                                                                    |  |
| Nauwkeurigheid meting relatieve<br>luchtvochtigheid binnen/buiten | 40 ~ 80% RH ± 5 % RH @ 25 °C (77 °F)<br>Overige: ± 8% RH @ 25 °C (77 °F)                                                                                                    |  |
| Weergavemodus                                                     | Actueel                                                                                                    |  |
| Geheugenmodi                                                      | Dagelijks maximum/minimum                                                                                                    |  |
| Alarmen meetwaarden                                               | Bovengrens (HI), ondergrens (LO)                                                                                                    |  |
| Anemometer                                                        |                                                                                                    |  |
| Eenheden windsnelheid                                             | mph, m/s, km/u, knopen                                                                                                    |  |
| Weergavebereik                                                    | 0 ~ 112 mph, 50 m/s, 180 km/u, 97 knopen                                                                                                    |  |
| Nauwkeurigheid<br>windsnelheidsmeting                             | < 5 m/s: ± 0,5 m/s, > 5 m/s : ± 10% (hogere waarde)                                                                                                    |  |
| Weergavemodus                                                     | Windstoot/gemiddelde                                                                                                    |  |
| Geheugenmodi                                                      | Dagelijkse windstoot/gemiddelde                                                                                                    |  |

| Alarmen meetwaarden                                  | Alarm hoge windsnelheid (windstoot/gemiddelde)             |
|------------------------------------------------------|------------------------------------------------------------|
| Weergave windrichting                                | 16 richtingen                                              |
| Regenmeter                                           |                                                            |
| Eenheden van de hoeveelheid<br>neerslag              | mm, in                                                     |
| Bereik neerslagmeting                                | 0 - 12999 mm (0 - 511,7 in)                                |
| Nauwkeurigheid neerslagmeting                        | ± 7%                                                       |
| Weergavemodus                                        | Actueel                                                    |
| Geheugenmodus                                        | Dagelijks maximum                                          |
| Modus van de weergave van de<br>hoeveelheid neerslag | Hoeveelheid neerslag per uur / dag / week / maand / totaal |
| Alarm meetwaarde                                     | Alarm hoge dagelijkse totale neerslag                      |
| Uv-index                                             |                                                            |
| Weergavebereik                                       | 0 - 16                                                     |
| Weergavemodus                                        | Actueel                                                    |
| Geheugenmodus                                        | Dagelijks maximum                                          |
| Alarm meetwaarde                                     | Alarm hoge uv-index                                        |
| Zonnestralingsintensiteit                            |                                                            |
| Eenheden van de<br>zonnestralingsintensiteit         | Klux, Kfc en W/m²                                          |
| Weergavebereik                                       | 0 - 200 Klux                                               |
| Weergavemodus                                        | Actueel                                                    |
| Geheugenmodus                                        | Dagelijks maximum                                          |
| Alarm meetwaarde                                     | Alarm hoge zonnestralingsintensiteit                       |
| Weerindex                                            |                                                            |
| Modus weerindex                                      | Gevoelstemperatuur, warmte-index, wind chill en dauwpunt   |
| Weergavemodus                                        | Actueel                                                    |
| Geheugenmodi                                         | Dagelijks maximum/minimum                                  |

| GEÏNTEGREERDE DRAADLOZE 7-IN-1 SENSOR GARNI 8INT |                                                                                                    |  |
|--------------------------------------------------|----------------------------------------------------------------------------------------------------|--|
| Afmetingen (b x h x d)                           | 408 x 350 x 367 mm (16 x 13,8 x 14,4 inch)                                                                                          |  |
| Gewicht                                          | 830 g (zonder batterijen)                                                                                                    |  |
| Voeding                                          | 3 AA 1,5V batterijen (niet meegeleverd, lithiumbatterijen<br>aanbevolen, gebruik van oplaadbare batterijen is niet aan te<br>raden) |  |
| Reservevoeding                                   | Zonnepaneel                                                                                                    |  |
| Vermogen zonnepaneel                             | 0,5 W                                                                                                    |  |

| Gemeten meteorologische<br>variabelen                          | Temperatuur, relatieve luchtvochtigheid, windsnelheid,<br>windrichting, hoeveelheid neerslag, uv- en<br>zonnestralingsintensiteit |
|----------------------------------------------------------------|----------------------------------------------------------------------------------------------------|
| Type sensor voor meting van<br>temperatuur en luchtvochtigheid | SENSIRION                                                                                                    |
| Overdrachtsfrequentie                                          | 868 MHz                                                                                                    |
| Signaalbereik                                                  | Tot 150 m (492 voet) in open gebied                                                                                               |
| Maximaal<br>radiofrequentievermogen                            | 7 dBm (5 mW)                                                                                                    |
| Interval gegevensoverdracht                                    | ledere 20 seconden                                                                                                    |
| Bedrijfstemperatuur                                            | -40 °C - 60 °C (-40 °F - 140 °F)                                                                                                  |
|                                                                |                                                                                                    |

#### AFVOER VAN ELEKTRONISCH AFVAL

Ga bij de afvoer van dit product te werk overeenkomstig de voorschriften op het gebied van afvalverwerking. Elektrische apparaten mogen niet verwerkt worden als huishoudelijk restafval, maar moeten worden afgegeven op hiertoe bestemde locaties, d.w.z. bij een afvalbrengstation of bij een plaats van terugname.

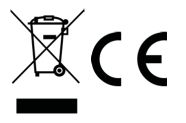

#### VERKLARING VAN OVEREENSTEMMING

Bij dezen verklaart GARNI technology a.s. dat dit type radioapparatuur – een weerstation, model GARNI 980 Arcus – voldoet aan de eisen van de Richtlijn 2014/53/EU. De volledige tekst van de verklaring van overeenstemming is beschikbaar op de website: www.garni-meteo.cz

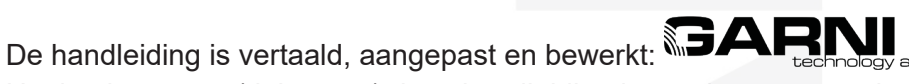

Het kopiëren van (delen van) deze handleiding is zonder toestemming van de auteur niet toegestaan.

www.garnitechnology.com www.garnitechnology.cz www.garni-meteo.cz

Ver. 02G24

*Wijzigingen in de dienstverlening van de GARNI technology-app en de Weather Underground en Weathercloud servers voorbehouden.* 

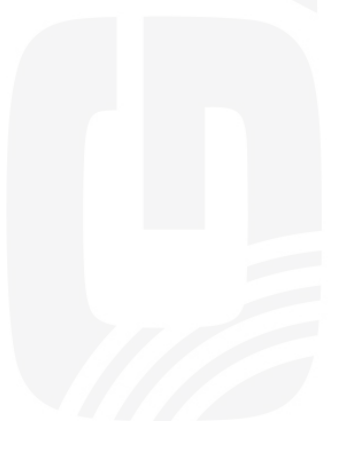